Set Logitech

## Logitech<sup>®</sup> Harmony Touch Setup Guide

English Deutsch Français Nederlands

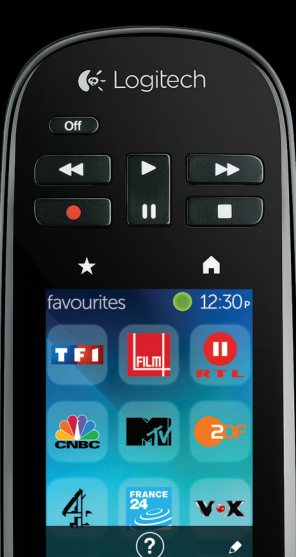

| www.logitech.com/support 🦿 📖 |               |
|------------------------------|---------------|
| Deutsch                      | Nederlands 63 |
| English                      | Français      |

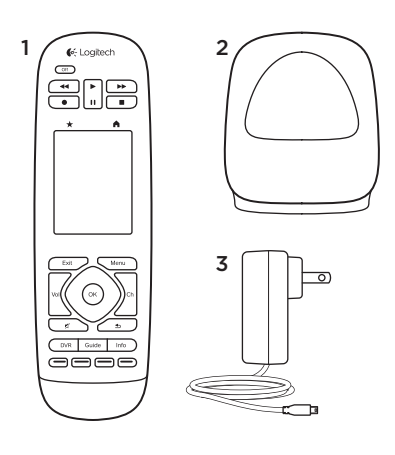

4 🗉

Package contents

- 1. Remote
- 2. Charging cradle
- 3. AC Adapter
- 4. USB cable

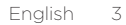

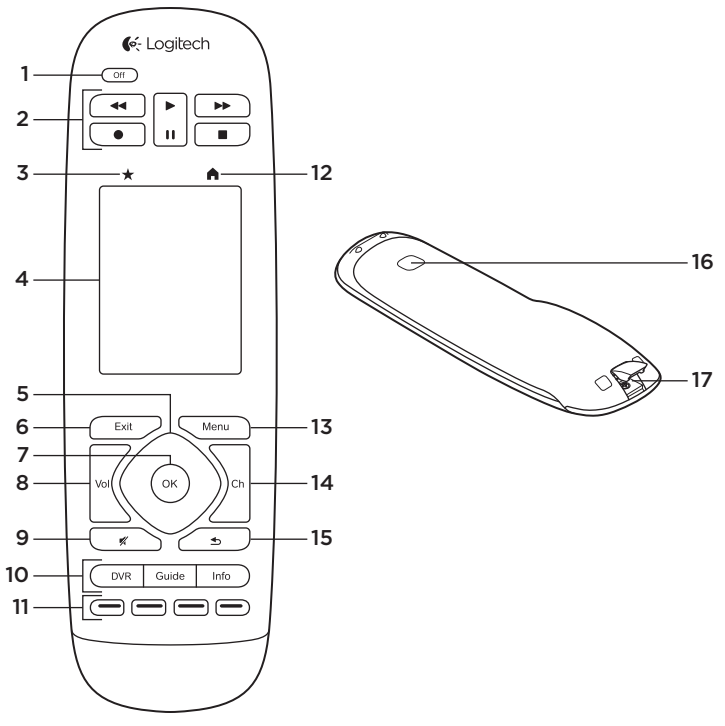

## Know your product

- **1. Off button** Power off your entire system.
- 2. Video controls Perform standard AV functions.
- **3. Favorites** Display the Favorites screen.
- **4. LCD touch screen** View, launch, and edit activities and favorites, use the on-screen number pad, change settings, and get help.
- **5. Directional navigation** Press a pad corner for desired direction within a list or menu.
- 6. Exit Leave a listing or menu.
- 7. OK Press to select an option.
- 8. Volume control Press the top to increase volume and the bottom to lower it.
- 9. Mute
- 10. Satellite/Cable controls DVR opens a record/play menu. Guide opens satellite/cable program listings. Info provides program information.

- **11. Color-coded navigation buttons** Perform cable, satellite, or Blu-ray functions.
- 12. Home Display the Home screen.
- 13. Menu Display a menu.
- **14. Channel control** Press the top for channel up and the bottom for channel down.
- **15. Previous** Press for previous channel.
- **16. IR window** Transfer device control commands (IR learning) from another remote.
- **17. Micro-USB port** Connect the Harmony remote to a PC to access My Harmony and receive power while updating.

## Set up your product

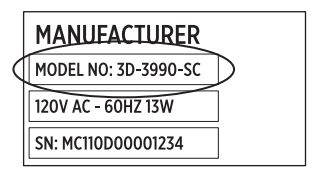

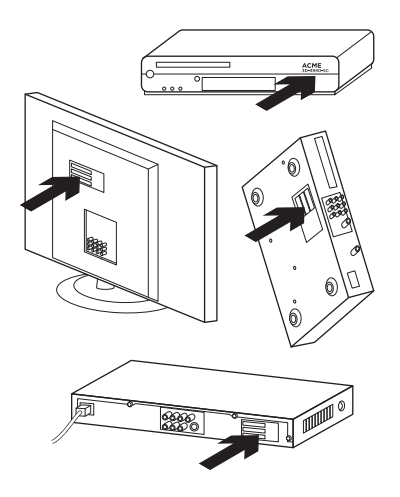

To set up your new Harmony remote, you will need to do the following:

- 1. Gather the manufacturer name and model number of your devices.
- 2. Note how your home entertainment system devices are wired and connected together.
- **3.** Fill in your home entertainment system information using the blank form.

# Do I really need all my model numbers?

Yes. The setup process will ask for all your model numbers so the remote can know how to control your devices. It's better to gather them all at once rather than needing to go back and forth from your computer to your devices.

# Where do I find my model numbers?

Most devices have them somewhere on the back or bottom, sometimes on a label. Be sure to write the number down accurately because entering an incorrect or incomplete number may cause you trouble.

#### What is an input?

Your TV can display video from multiple home entertainment devices- a cable/satellite box, a DVD player, a game console, etc. You select a different input to watch each of these devices. The input also matches the connector on the back of your TV. Your Harmony remote will need to understand what device is connected to what input to best control your system. (Some TVs use the term "source" instead of "input.") If you're using an audio video receiver, it also has inputs—for video and sound. Understanding these connections will be important to complete setup. Is your sound system switching both video and sound for your setup, or just sound? The Harmony software setup will ask you questions about this.

**Note:** Some older audio receivers have only inputs for sound, not video.

# How do I gather my system information?

Use the forms on the following pages to record the information about your home entertainment system.

Note: If you have more than 6 devices, we have an expanded form online you can use. Go to www.logitech.com/support/ harmonytouch

If your home entertainment system uses only a TV for sound, use this form.

|         | TV Manufacturer                  |
|---------|----------------------------------|
|         | Model #                          |
|         | What's connected?                |
|         | Input                            |
|         | Input                            |
|         | Input                            |
|         | Input                            |
| ° ⊗ ⊕ ° | Cable/Satellite Box Manufacturer |
|         | Model #                          |
|         | DVD/BluRay Player Manufacturer   |
|         | Model #                          |
| 000     | Other Device Manufacturer        |
|         | Model #                          |
| 000     | Other Device Manufacturer        |
|         | Model #                          |

If your home entertainment system uses a TV and an AV receiver, use this form.

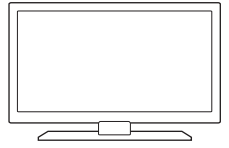

| i v Manufacturer  |      |  |  |
|-------------------|------|--|--|
| Model #           |      |  |  |
| What's connected? |      |  |  |
| Input             | <br> |  |  |
| Input             | <br> |  |  |
| Input             |      |  |  |
| Input             |      |  |  |

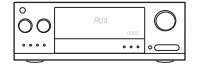

#### AV Receiver Manufacturer

| Model #  |           |
|----------|-----------|
| What's o | onnected? |
| Input _  |           |
| Input _  |           |
| Input _  |           |
| Input _  |           |

#### Cable/Satellite Box Manufacturer

Model # \_\_\_\_\_

## •••••

#### DVD/BluRay Player Manufacturer

Model # \_\_\_\_\_

000

#### Other Device Manufacturer

Model # \_\_\_\_\_

## Example home entertainment system :

|         | TV Manufacturer    |                                      |  |
|---------|--------------------|--------------------------------------|--|
|         |                    | Vizio                                |  |
|         | Model #            | L32 HDTV 10A                         |  |
|         | What's connected?  |                                      |  |
|         | Input              | HDMI1 used by cable box              |  |
|         | Input              | HDMI2 used by DVD/BluRay             |  |
|         | Input              | HDMI3 used by Xbox360                |  |
|         | Input              | -                                    |  |
| ° 🏶 🕀 ° | Cable/Satellite Bo | x Manufacturer<br>Scientific Atlanta |  |
|         | Model #            | Explorer 3100                        |  |
|         | DVD/BluRay Playe   | er Manufacturer<br>Pioneer           |  |
|         | Model #            | DV-414                               |  |
| 000     | Other Device Man   | ufacturer<br>Microsoft               |  |
|         | Model #            | Xbox360                              |  |
| 000     | Other Device Man   | ufacturer                            |  |
|         | Model #            |                                      |  |

## Check your work

Before you proceed, make sure you have correctly recorded all your inputs. To check your work:

- 1. Turn on all your entertainment devices.
- 2. Using your original TV remote, cycle through your TV's inputs. Most TV remotes have an input or source button.
  - Note: If you are using a AV receiver, use your receiver's remote to cycle through the video inputs.
- **3.** Press the input or source button and watch what displays on your TV.
  - What input is listed on your TV? Often it will display text showing the input.
  - What video content do you see on your TV. Is it your cable/satellite box, your DVD player, etc.?

- 4. Check your form and make sure you recorded the correct input for that device.
- **5.** If it's different, write the correct information on the form.

When you've gone through all your TV's inputs and made sure you have recorded them correctly on the form, you're ready to set up the Harmony remote.

#### Set up the Harmony remote

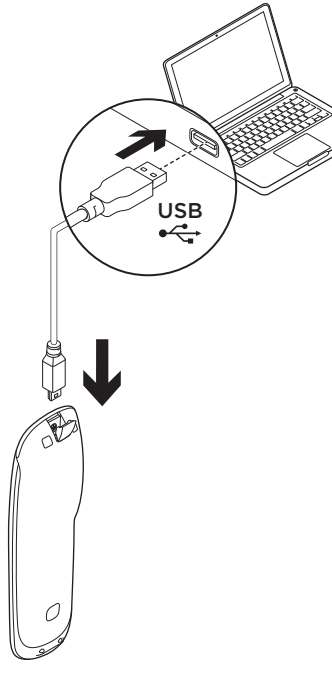

- 1. Launch a web browser. Go to www.myharmony.com.<sup>1</sup>
- 2. Sign in.
  - If this is your first Harmony remote, click "Create an Account."
  - If you already have a MyHarmony account, enter your username and password, and then click "Sign in."
- 3. Follow the on-screen instructions to:
  - Create an account, or log into your existing account.
  - When prompted, connect the Harmony remote to your computer using the micro-USB cable.
  - Add devices (up to 15).
  - Create activities (e.g., "Watch TV").
  - Set up your favorite channels (up to 50).
- 4. When prompted, click "Sync."
  - 1 The following are platforms supported:
    - Microsoft Windows 7 with Internet Explorer 8+, Firefox 11+, or Chrome 16+ (32 bit browsers)
    - Microsoft Windows XP or Vista with Internet Explorer 8+, Firefox 11+, or Chrome 16+ (32 bit browsers)
    - Mac OS 10.5+ with Safari 4+ or Firefox 11+ (32 bit browsers)

**5.** Disconnect the Harmony remote from the computer after syncing.

## Guidelines for creating an activity

- Choose the devices involved in the activity.
- If applicable, specify which device changes channels and controls volume.
- Specify the inputs used and how they are selected.
- Answer additional questions unique to your system.

Charge the battery

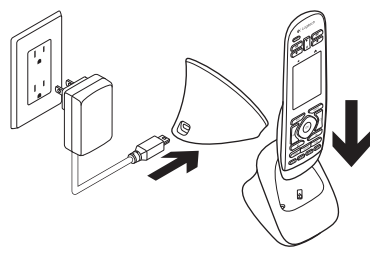

If the battery icon on the touch screen is red, showing low battery power, charge the battery. A full charge takes about 2 hours. A charge lasts about 3 days. Charging time and battery life may vary based upon use and conditions.

To charge the battery:

- 1. Connect the charging cradle to an AC outlet using the AC power adapter.
- 2. Place the Harmony remote in the charging cradle. A battery icon will appear on the display.

Use your product

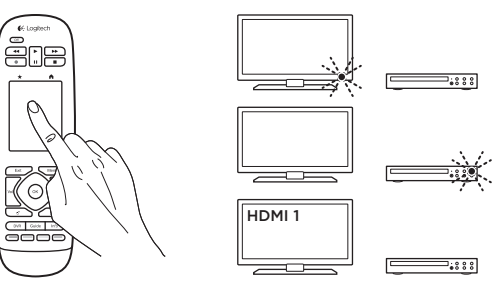

## Activities

The Harmony remote is an activitybased, universal remote that controls many types of entertainment devices using line-of-sight, infrared signals. An activity is something you do with your entertainment system, such as watching TV, viewing a movie, or listening to music. The Harmony remote simplifies those activities. A single press of the touch screen will turn on the necessary devices and select the required inputs. For example, selecting the "Watch TV" activity (which you create) will turn on your TV, cable box, and AV receiver while selecting the right inputs. All unused devices are switched off. The Harmony remote is now ready to run the devices needed for you to watch a show. Your Harmony Touch main screen contains buttons and touch elements that help you navigate the remote's functions.

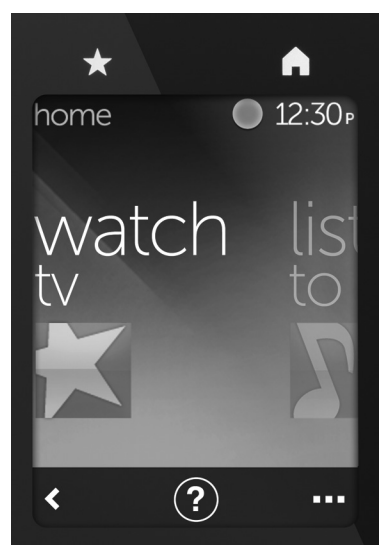

## Buttons

★ Favorites Takes you to your favorites channels.

Home Returns to the main Home screen, with a list of all activities and settings.

## Touch screen

From the touch screen, you can select the following functions:

**Gack** Takes you to the previous screen.

(?) Help Starts interactive self-help.

••• Devices Takes you to a list of all your devices that you have set up in MyHarmony.com.

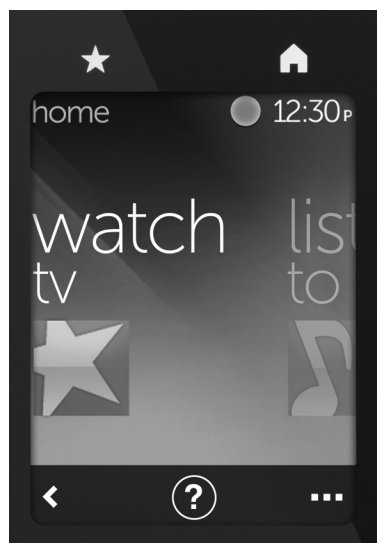

## Select activities

- 1. Tap the touch screen to activate it.
- 2. From the Home screen, swipe left or right to view activities.
- **3.** Tap an activity to launch it. Commands associated with the activity appear.

**Note:** Swipe up and down to navigate commands. Tap to select a command. Only the activities you create are available.

To return to the home screen, press the **Home** button.

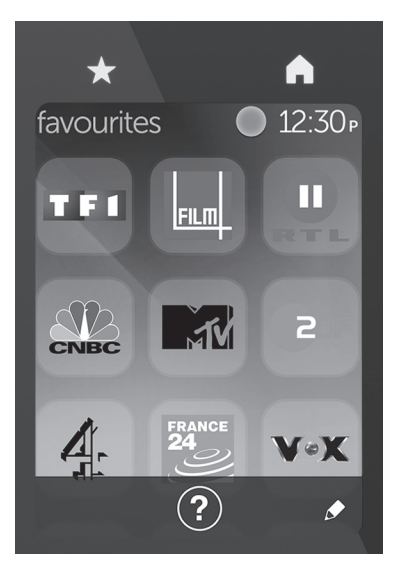

## Select Favorites

- 1. Tap the touch screen to activate it.
- 2. Tap the Favorites icon to launch the Favorites screen.
- **3.** Swipe up and down to navigate your favorites.
- 4. Tap to select a favorite channel.

## Use Help ?

Obstacles (like a person walking in front of the remote) or too much distance between you and your TV can interfere with the signals your remote sends, causing it to go out of synch with your devices. Or maybe a device doesn't power on or off or switch inputs correctly. Use the remote's interactive self-help to resolve issues like these.

To use help:

- 1. On the touch screen, press Help (question mark icon).
- 2. Answer the questions, follow the instructions, and wait for the remote to fix the problem:

### Change settings

- 1. From the Home screen, swipe left until you see the Settings option.
- 2. Tap to select settings.
- 3. Some available settings include:
  - · Changes to activities or devices
  - Set brightness
  - Set timeout
  - Set time
- 4. Follow the on-screen instructions.

### Add or change a device

- 1. Go to www.myharmony.com and log in.
- 2. Click "Devices."
- Click "Add a Device." To change a device, click the image of the device, and then click "Change Device Settings."
- 4. Follow the on-screen instructions.
- 5. Update the activities that use the device.
- 6. Connect the Harmony remote to your computer using the micro-USB cable.
- 7. When prompted, click "Sync."
- 8. Disconnect the Harmony remote from the computer after syncing.

**Note:** The Harmony remote supports up to 15 devices.

Deleting a device affects any activity that uses the device.

## Add or change an activity

- 1. Go to www.myharmony.com and log in.
- 2. Click "Activities."
- Click "Add an Activity." To change an activity, click the image of the activity, and then click "Change Your Settings."
- 4. Follow the on-screen instructions.
- 5. Connect the Harmony remote to your computer using the micro-USB cable.
- 6. When prompted, click "Sync."
- 7. Disconnect the Harmony remote from the computer after syncing.

## Visit Product Central

There's more information and support online for your product. Take a moment to visit Product Central to learn more about your new Harmony remote. Browse online articles for setup help, usage tips, or information about additional features.

Connect with other users in our Community Forums to get advice, ask questions, and share solutions.

At Product Central, you'll find a wide selection of content:

- Tutorials
- Troubleshooting
- Support community
- Software downloads
- Online documentation
- Warranty information
- Spare parts (when available)

Go to www.logitech.com/support/ harmonytouch

## Troubleshooting

## **Basic Troubleshooting Tips**

Use Help (question mark) on the touch screen to resolve issues.

# The Harmony remote does not communicate with MyHarmony

- Check the USB cable and its connection.
- Do not use a USB hub.
- Try another USB port.
- Disable pop-up blockers.
- Close your browser and restart your computer.

 Restart the remote: Press and hold the Off button for 15 seconds or until the Logitech Logo appears on the display.

### Device not listed on MyHarmony or the Harmony remote does not have a command

- Check the manufacturer name and model number entries.
- Use the Harmony remote IR learning feature.

For more help go to www.logitech.com/support/ harmonytouch

What do you think? Please take a minute to tell us. Thank you for purchasing our product.

## www.logitech.com/ithink

Battery disposal at product end of life

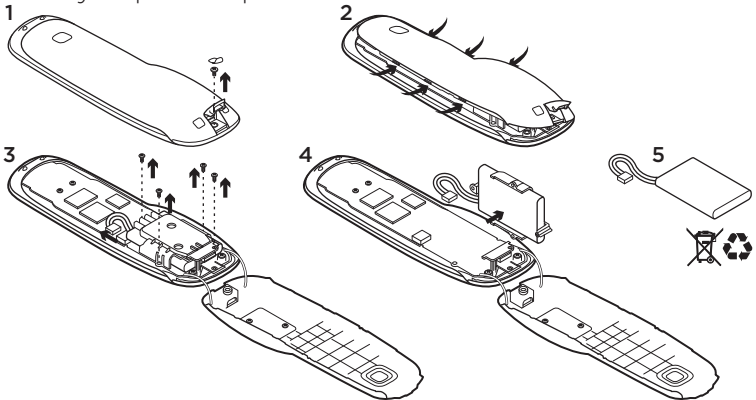

- 1. Open the USB door and remove the label. Then remove the screw.
- 2. Separate the top case from the bottom case.
- **3.** Remove the 4 screws securing the battery holder. Unplug the battery connector.

- **4.** Remove the battery holder, and then remove the battery from the holder.
- 5. Dispose of the battery and product according to local laws.

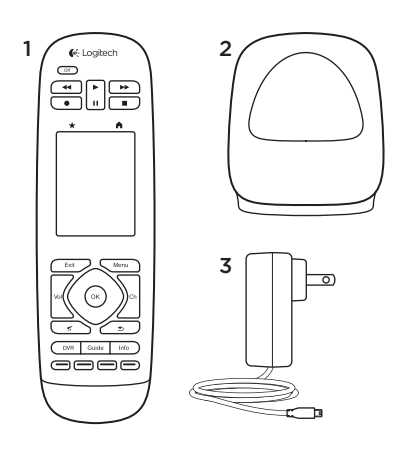

Inhalt

- 1. Fernbedienung
- 2. Ladestation
- 3. Netzteil
- 4. USB-Kabel

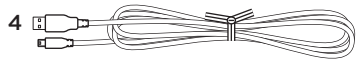

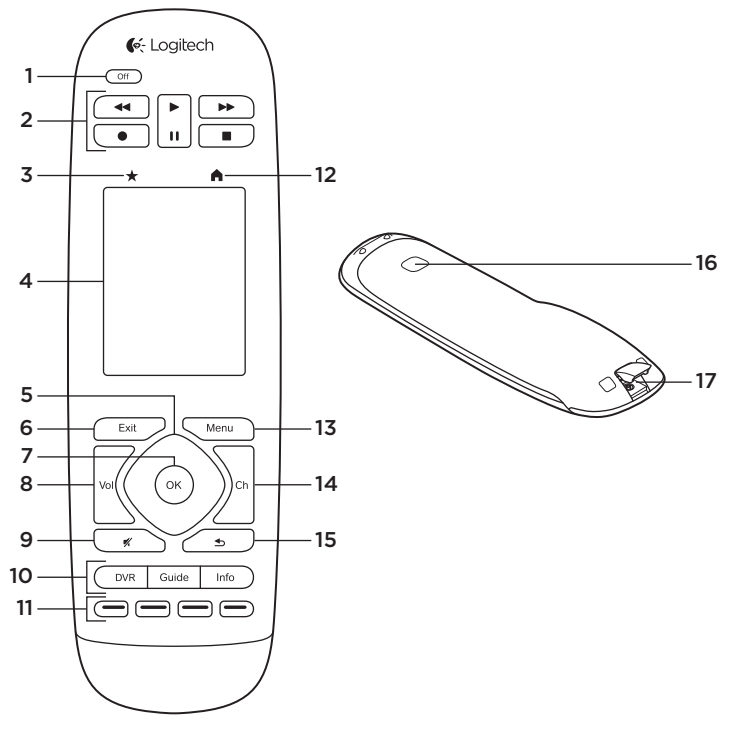

24 Deutsch

## Produkt auf einen Blick

- 1. Off-Taste Schaltet das gesamte System aus.
- 2. Videobedienelemente Führen Standard-AV-Funktionen aus.
- **3. Favoriten** Zeigt den Favoriten-Bildschirm an.
- 4. LCD-Touchscreen Zum Anzeigen, Starten und Bearbeiten von Aktionen und Favoriten. Hier können Sie auch den Bildschirm-Nummernblock und die Hilfe anzeigen sowie Änderungen an den Einstellungen vornehmen.
- 5. Richtungsblock Durch Drücken der Richtungstasten können Sie in einer Liste oder einem Menü navigieren.
- 6. Exit-Taste Zum Verlassen einer Liste oder eines Menüs.
- 7. OK-Taste Zum Auswählen einer Option.
- 8. Lautstärkeregler Drücken Sie zum Erhöhen der Lautstärke oben und zum Verringern der Lautstärke unten auf die Taste.
- 9. Stummschaltung

- 10. Bedienelemente für Satellitenoder Kabelfernsehen Mit der DVR-Taste wird ein Aufnahme-/ Wiedergabemenü geöffnet. Mit der Guide-Taste können Sie die Programmlisten für Satellitenoder Kabelfernsehen aufrufen. Mit der Info-Taste werden Programminformationen angezeigt.
  - **11. Farbkodierte Navigationstasten** Führen Kabel-, Satelliten- oder Blu-ray-Funktionen aus.
- 12. Start Zeigt die Startseite an.
- 13. Menu Zeigt ein Menü an.
- 14. Kanalauswahl Drücken Sie oben auf die Taste, um zum nächsten Kanal zu wechseln, und unten auf die Taste, um zum vorherigen Kanal zu wechseln.
- **15. Zurück** Springt zum vorherigen Kanal.
- Infrarotfenster Überträgt Befehle für die Gerätesteuerung über Infrarot von einer anderen Fernbedienung.
- Mikro-USB-Anschluss Schließen Sie die Harmony-Fernbedienung an einen Computer an, um auf My Harmony zuzugreifen und laden Sie sie auf, während Updates abgerufen werden.

## Einrichten des Produkts

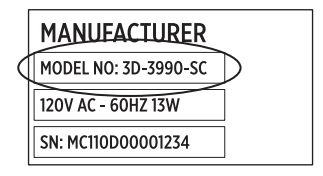

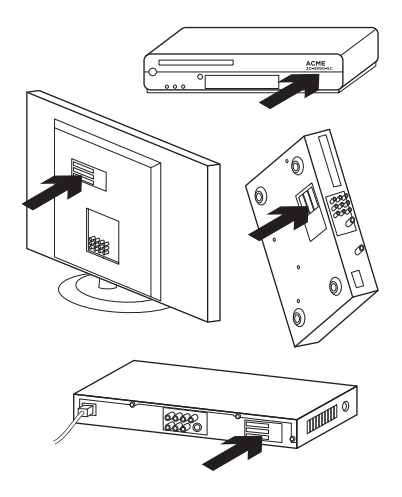

Führen Sie folgende Schritte zum Einrichten Ihrer neuen Harmony-Fernbedienung aus:

- 1. Suchen Sie den Herstellernamen und die Modellnummer Ihrer Geräte.
- 2. Notieren Sie, wie die Geräte Ihrer Home-Entertainment-Anlage miteinander verbunden sind.
- **3.** Tragen Sie die Informationen Ihrer Home-Entertainment-Anlage in das Formular ein.

## Benötige ich wirklich alle Modellnummern?

Ja. Im Laufe des Einrichtungsvorgangs werden Sie nach allen Modellnummern gefragt, damit die Fernbedienung die zu bedienenden Geräte unterscheiden kann. Es ist vorteilhafter, alle Nummern auf einmal zu sammeln, anstatt zwischen Ihrem Computer und dem jeweiligen Gerät zu wechseln.

#### Wo finde ich die Modellnummern?

Bei den meisten Geräten befindet sie sich auf Rück- oder Unterseite, manchmal auf einem Etikett. Achten Sie darauf, die Nummer korrekt zu notieren, da das Eingeben einer falschen oder unvollständigen Nummer zu Problemen führen kann.

## Was ist ein Eingang?

Ihr Fernseher kann von verschiedenen Home-Entertainment-Geräten aus Video wiedergeben, z. B. von einem Kabel-/Satellitenempfänger. einem DVD-Plaver oder einer Spielekonsole. Für jedes dieser Geräte wählen Sie einen anderen Eingang aus. Der Eingang entspricht auch dem Anschluss auf der Rückseite Ihres Fernsehers, Damit Ihre Harmony Fernbedienung Ihr System optimal steuern kann, müssen die Geräte den entsprechenden Eingängen genau zugeordnet sein. (Bei einigen Fernsehern wird die Bezeichnung ...Quelle" anstatt ...Eingang" verwendet.) Audio-/Videoempfänger verfügen auch über Eingänge für Video und Audio. Für das Abschließen des Einrichtungsvorgangs ist es wichtig, über diese Verbindungen Bescheid zu wissen. Wechselt Ihre Stereoanlage beim Einrichten zwischen Video und Audio oder wird nur Audio ausgegeben? Während des Einrichtungsvorgangs der Harmony-Software werden Ihnen Fragen dazu gestellt werden.

Hinweis: Einige ältere Audioempfänger haben nur Eingänge für Audio, nicht für Video.

# Wie sammle ich meine Systeminformationen?

Sie können die Informationen zu Ihrem Home-Entertainment-System in den Formularen, die Sie auf den folgenden Seiten finden, auflisten. Hinweis: Wenn Sie mehr als sechs Geräte haben, können Sie unser erweitertes Online-Formular verwenden. Besuchen Sie www. Jogitech.com/support/harmonytouch Wenn Ihr Home-Entertainment-System Audio nur über den Fernseher wiedergibt, verwenden Sie dieses Formular.

|     | TV-Hersteller                              |
|-----|--------------------------------------------|
|     | Modellnummer                               |
|     | Was ist angeschlossen?                     |
|     | Eingang                                    |
|     | Eingang                                    |
|     | Eingang                                    |
|     | Eingang                                    |
| ⊕   | Hersteller des Kabel-/Satellitenempfängers |
|     | Modellnummer                               |
|     | Hersteller des DVD/Blu-ray-Players         |
|     | Modellnummer                               |
| 000 | Hersteller eines anderen Geräts            |
|     | Modellnummer                               |
| 000 | Hersteller eines anderen Geräts            |
|     | Modellnummer                               |

Wenn Ihr Home-Entertainment-System ein Fernsehgerät und einen AV-Receiver verwendet, füllen Sie dieses Formular aus.

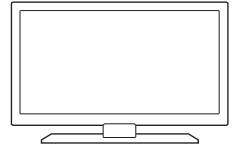

| TV-Hersteller                           |         |    |
|-----------------------------------------|---------|----|
| Modellnummer                            |         |    |
| Was ist angeschlossen?                  |         |    |
| Eingang                                 |         |    |
| Eingang                                 |         |    |
| Eingang                                 |         |    |
| Eingang                                 |         |    |
| Hersteller des AV-Receivers             |         |    |
| Modellnummer                            |         |    |
| Was ist angeschlossen?                  |         |    |
| Eingang                                 |         |    |
| Eingang                                 |         |    |
| Eingang                                 |         |    |
| Eingang                                 |         |    |
| Hersteller des Kabel-/Satellitenempfäng | ers     |    |
| Modellnummer                            |         |    |
| Hersteller des DVD/Blu-ray-Players      |         |    |
| Modellnummer                            |         |    |
| Hersteller eines anderen Geräts         |         |    |
| Modellnummer                            |         |    |
|                                         | Deutsch | 20 |

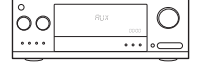

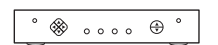

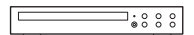

000

## Beispiel für eine Home-Entertainment-Anlage:

|         | TV-Hersteller                              |                     |  |
|---------|--------------------------------------------|---------------------|--|
|         |                                            | Vizio               |  |
|         | Modellnummer                               | L32 HDTV 10A        |  |
|         | Was ist angeschlossen?                     |                     |  |
|         | Eingang                                    | HDMIT:              |  |
|         | Eingang                                    | Satellitenempfanger |  |
|         | Eingang                                    | HDMI2: DVD/Blu-ray  |  |
|         | Eingang                                    | HDMI3: Xbox360      |  |
| ° ⊗ ⊕ ° | Hersteller des Kabel-/Satellitenempfängers |                     |  |
|         | Modellnummer                               | Scientific Atlanta  |  |
|         | _                                          | Explorer 3100       |  |
|         | Hersteller des DVD/Blu-ray-Players         |                     |  |
| -       | Modellnummer                               | Pioneer             |  |
|         |                                            | DV-414              |  |
| 000     | Hersteller eines anderen Geräts            |                     |  |
|         | Modellnummer                               | Microsoft           |  |
|         | · · · -                                    | Xbox 360            |  |
| 000     | Hersteller eines ar                        | nderen Geräts       |  |
|         | Modellnummer                               |                     |  |

## Überprüfen der Zuordnungen

Bevor Sie fortfahren, überprüfen Sie, dass Sie alle Eingänge korrekt notiert haben. So überprüfen Sie die Zuordnungen:

- 1. Schalten Sie alle Unterhaltungsgeräte ein.
- Navigieren Sie mit Ihrer ursprünglichen TV-Fernbedienung durch die Eingänge des Fernsehers. Die meisten TV-Fernbedienungen verfügen über eine Taste für Eingänge oder Quellen.
  - Hinweis: Wenn Sie einen AV-Receiver verwenden, navigieren Sie mit der zugehörigen Fernbedienung durch die Videoeingänge.

- Drücken Sie auf die Taste für den Eingang oder die Quelle und schauen Sie sich an, was auf dem Fernsehbildschirm angezeigt wird.
  - Welcher Eingang wird auf Ihrem Fernseher angezeigt? Oft wird der Eingang innerhalb eines Textes angezeigt.
  - Welcher Videoinhalt wird auf dem Fernsehbildschirm angezeigt? Wird Ihr Kabel-/ Satellitenempfänger, Ihr DVD-Player usw. angezeigt?
- Überprüfen Sie nochmals Ihr Formular und stellen Sie sicher, dass Sie für dieses Gerät den korrekten Eingang notiert haben.
- 5. Wenn nicht, korrigieren Sie die Angabe im Formular.

Wenn Sie durch alle Eingänge Ihres Fernsehgeräts navigiert sind und nochmals überprüft haben, dass Sie sie korrekt auf dem Formular vermerkt haben, können Sie mit der Einrichtung Ihrer Harmony-Fernbedienung beginnen.

## Einrichten der Harmony-Fernbedienung

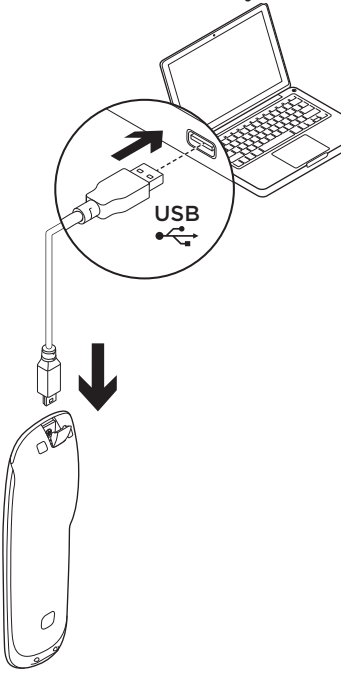

- Starten Sie einen Webbrowser. Rufen Sie die Seite www.myharmony.com auf.<sup>1</sup>
- 2. Melden Sie sich an.
  - Wenn das Ihre erste Harmony Fernbedienung ist, klicken Sie auf "Konto erstellen".
  - Wenn Sie bereits über ein MyHarmony-Konto verfügen, geben Sie Ihren Benutzernamen und Ihr Kennwort ein und klicken Sie anschließend auf "Anmelden".
- **3.** Folgen Sie den Anweisungen auf dem Bildschirm:
  - Erstellen Sie ein Konto oder melden Sie sich bei Ihrem bereits vorhandenen Konto an.
  - Verbinden Sie die Harmony-Fernbedienung über das Mikro-USB-Kabel mit dem Computer, wenn Sie dazu aufgefordert werden.
  - 1 Folgende Plattformen werden unterstützt:
    - Microsoft Windows 7 mit Internet Explorer 8+, Firefox 11+ oder Chrome 16+ (32-Bit-Browser)
    - Microsoft Windows XP oder Vista mit Internet Explorer 8+, Firefox 11+ oder Chrome 16+ (32-Bit-Browser)
    - Mac OS 10.5+ mit Safari 4+ oder Firefox 11+ (32-Bit-Browser)

- Fügen Sie die Geräte hinzu (maximal 15).
- Erstellen Sie Aktionen (z. B. "Fernsehen").
- Richten Sie Ihre bevorzugten Kanäle ein (maximal 50).
- 4. Klicken Sie auf "Synchronisieren" wenn Sie dazu aufgefordert werden.
- 5. Trennen Sie die Harmony-Fernbedienung nach der Synchronisierung vom Computer.

# Anweisungen zum Erstellen einer Aktion

- Wählen Sie die Geräte aus, die für die Aktion benötigt werden.
- Geben Sie ggf. an, welches Gerät Kanäle wechselt und welches die Lautstärke steuert.
- Geben Sie die verwendeten Eingänge an und wie diese ausgewählt werden.
- Beantworten Sie zusätzliche Fragen zu Ihrem System.

Laden des Akkus

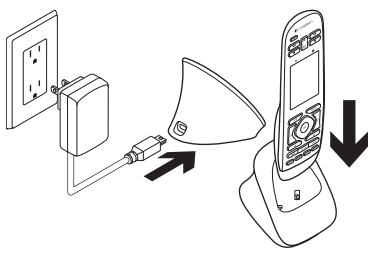

Wenn das Batteriesymbol auf dem Touchscreen rot leuchtet, muss der Akku aufgeladen werden. Eine Vollladung dauert etwa zwei Stunden. Eine Ladung hält ca. drei Tage. Ladezeit und Akkulaufzeit variieren je nach Nutzung und Bedingungen.

So laden Sie den Akku auf:

- 1. Verbinden Sie die Ladestation über das Netzteil mit einer Steckdose.
- Stellen Sie die Harmony-Fernbedienung in die Ladestation. Ein Batteriesymbol erscheint auf dem Display.

Zur Verwendung des Produkts

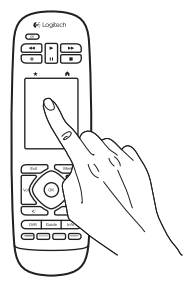

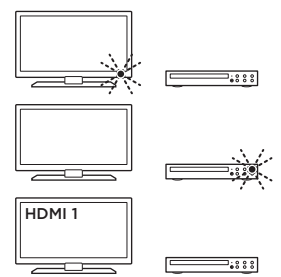

## Aktionen

Die Harmony-Fernbedienung ist eine aktionsbasierte Universalfernbedienung, mit der Sie viele verschiedene Unterhaltungsgeräte über Infrarotsignale steuern können. Dafür muss eine Sichtverbindung bestehen.

Eine Aktion wird über die Geräte Ihrer Anlage ausgeführt,

z. B. Fernsehen, DVD-Wiedergabe oder Musikhören. Die Harmony-Fernbedienung vereinfacht diese Aktionen. Mit einem einzigen Tastendruck schaltet sich das entsprechende Gerät ein, und es werden die benötigten Eingänge gewählt.

Wenn Sie beispielsweise die Aktion "Fernsehen" (die Sie erstellen) auswählen, schaltet sich Ihr Fernseher, der Kabelempfänger und der AV-Receiver ein und die dazugehörigen Eingänge werden aktiviert. Alle nicht benötigten Geräte bleiben ausgeschaltet. Die Harmony-Fernbedienung kann jetzt alle Geräte aktivieren, die erforderlich sind, um ein Programm anzuschauen. Mit den Schaltflächen und Touch-Elementen auf dem Haupt-Display Ihrer Harmony können Sie leicht durch die Funktionen der Fernbedienung navigieren.

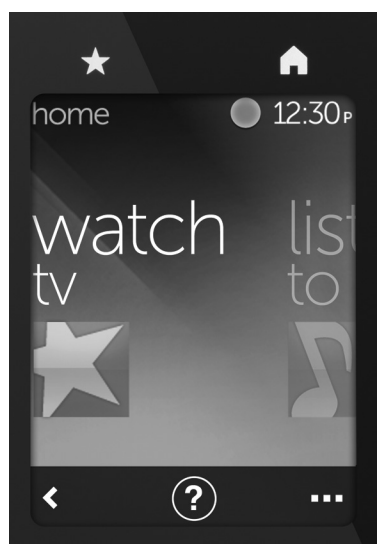

## Schaltflächen

★ Favoriten Bringt Sie schnell zu Ihren Lieblingskanälen.

**Start** Bringt Sie zurück zur Startseite, auf der Sie eine Liste mit allen Aktionen und Eintellungen finden.

## Touchscreen

Über den Touchscreen können Sie folgende Funktionen auswählen:

- **Curück** Ruft den vorherigen Bildschirm auf.
- (?) Hilfe Startet die interaktive Selbsthilfe.
- ••• Geräte Bringt Sie zu der Liste aller Geräte, die Sie auf MyHarmony.com eingerichtet haben.

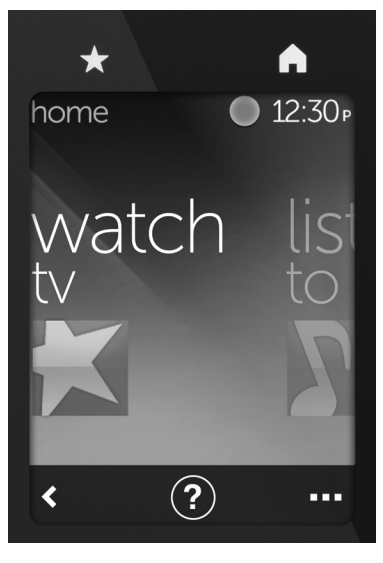

## Auswählen von Aktionen

- 1. Berühren Sie den Touchscreen, um ihn zu aktivieren.
- 2. Streichen Sie auf der Startseite nach rechts oder links, um sich die Aktionen anzeigen zu lassen.
- Tippen Sie auf eine Aktion, um diese zu starten. Befehle, die mit dieser Aktion zusammenhängen, werden angezeigt.

Hinweis: Streichen Sie zum Navigieren durch die Befehle nach oben und unten. Tippen Sie auf einen Befehl, um ihn auszuwählen. Nur die von Ihnen erstellten Aktionen sind verfügbar.

Um zur Startseite zurückzukehren, tippen Sie auf die **Start**-Schaltfläche.
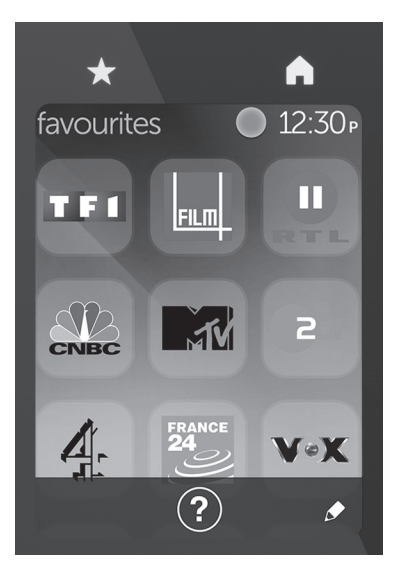

### Auswählen von Favoriten

- 1. Berühren Sie den Touchscreen, um ihn zu aktivieren.
- 2. Tippen Sie auf das Favoriten-Symbol, um zum Favoriten-Bildschirm zu gelangen.
- **3.** Streichen Sie zum Navigieren durch die Favoriten nach oben und unten.
- **4.** Tippen Sie auf einen Lieblingskanal, um ihn auszuwählen.

# Verwenden der Hilfe ?

Hindernisse (z. B. eine Person, die sich vor der Fernbedienung bewegt) oder eine zu große Entfernung zwischen Ihnen und dem Fernseher können die von der Fernbedienung gesendeten Signale stören und so die Synchronisierung mit den Geräten unterbrechen. Es kann auch vorkommen, dass ein Gerät sich nicht ein- oder ausschaltet oder die Eingänge nicht korrekt wechseln. Um Probleme wie diese zu lösen, können Sie auf die interaktive Selbsthilfe der Fernbedienung zurückgreifen. So verwenden Sie die Hilfe<sup>-</sup>

- 1. Tippen Sie auf dem Touchscreen auf das Hilfe-Symbol (das Fragezeichen).
- 2. Beantworten Sie die Fragen, befolgen Sie die Anweisungen und warten Sie, bis die Fernbedienung das Problem behoben hat.

### Ändern der Einstellungen

- Streichen Sie auf der Startseite nach links, bis die Option "Einstellungen" angezeigt wird.
- 2. Tippen Sie zum Auswählen auf "Einstellungen".
- **3.** Einige der verfügbaren Einstellungen sind die folgenden:
  - Veränderungen an den Aktionen oder Geräten
  - Einstellung der Helligkeit
  - Festlegen eines Zeitlimits
  - Zeiteinstellung
- 4. Folgen Sie den Anweisungen auf dem Bildschirm.

# Hinzufügen oder Ändern eines Geräts

- Rufen Sie die Website www. myharmony.com auf und melden Sie sich an.
- 2. Klicken Sie auf "Geräte".
- Klicken Sie auf "Gerät hinzufügen". Wenn Sie ein Gerät austauschen möchten, klicken Sie auf die Abbildung des Geräts und anschließend auf "Geräteeinstellungen ändern"
- **4.** Folgen Sie den Anweisungen auf dem Bildschirm.
- 5. Aktualisieren Sie die Aktionen, bei denen das Gerät verwendet wird.
- 6. Verbinden Sie die Harmony Fernbedienung über das Mikro-USB-Kabel mit Ihrem Computer.
- 7. Klicken Sie auf "Synchronisieren" wenn Sie dazu aufgefordert werden.
- 8. Trennen Sie die Harmony-Fernbedienung nach der Synchronisierung vom Computer.

Hinweis: Die Harmony-Fernbedienung unterstützt bis zu 15 Geräte.

Das Löschen eines Gerätes wirkt sich auf alle Aktionen aus, bei denen das Gerät verwendet wird.

#### Hinzufügen oder Ändern einer Aktion

- Rufen Sie die Website www.myharmony.com auf und melden Sie sich an.
- 2. Klicken Sie auf "Aktionen".
- Klicken Sie auf "Aktion hinzufügen". Wenn Sie eine Aktion ändern möchten, klicken Sie auf die Abbildung der Aktion und anschließend auf "Einstellungen ändern".
- 4. Folgen Sie den Anweisungen auf dem Bildschirm.
- 5. Verbinden Sie die Harmony Fernbedienung über das Mikro-USB-Kabel mit Ihrem Computer.
- 6. Klicken Sie auf "Synchronisieren" wenn Sie dazu aufgefordert werden.
- 7. Trennen Sie die Harmony-Fernbedienung nach der Synchronisierung vom Computer.

### Produktzentrale

Hier erhalten Sie weitere Informationen und haben Zugriff auf den Online-Kundendienst für Ihr Produkt. Nehmen Sie sich einen Augenblick Zeit und besuchen Sie die Produktzentrale, um mehr über Ihre neue Harmony Fernbedienung zu erfahren.

Durchsuchen Sie Online-Artikel zur Unterstützung beim Einrichten, für Tipps zur Nutzung und für Informationen zu weiteren Funktionen.

In unseren Community-Foren können Sie mit anderen Benutzern Kontakt aufnehmen und sich Tipps holen, Fragen stellen und Ihre Problemlösungen mit anderen teilen. In der Produktzentrale finden Sie ein umfangreiches Informationsangebot:

- Tutorials
- Fehlerbehebung
- Support-Community
- Software-Downloads
- Online-Bedienungsanleitungen
- Garantieinformationen
- Ersatzteile (falls verfügbar)

Besuchen Sie www.logitech.com/ support/harmonytouch

## Fehlerbehebung

#### Grundlegende Tipps zur Fehlerbehebung

Verwenden Sie zum Beheben von Problemen die Hilfe (das Fragezeichen) auf dem Touchscreen.

#### Die Harmony-Fernbedienung kommuniziert nicht mit MyHarmony.

- Überprüfen Sie, ob das USB-Kabel fest eingesteckt ist.
- Verwenden Sie keinen USB-Hub.
- Verwenden Sie einen anderen USB-Anschluss.
- Deaktivieren Sie Popup-Blocker.
- Schießen Sie den Browser und starten Sie Ihren Computer neu.

 Starten Sie die Fernbedienung neu: Halten Sie die Off-Taste 15 Sekunden oder so lange gedrückt, bis das Logitech Logo auf dem Display erscheint.

#### Ein Gerät ist nicht auf MyHarmony aufgelistet oder die Harmony-Fernbedienung verfügt über keinen Befehl.

- Überprüfen Sie den Herstellernamen und die Modellnummer.
- Verwenden Sie die Funktion zum Übertragen von Befehlen per Infrarot.

Weitere Hilfe finden Sie unter www.logitech.com/support/ harmonytouch

# Ihre Meinung ist gefragt.

Bitte nehmen Sie sich etwas Zeit, um einige Fragen zu beantworten. Vielen Dank, dass Sie sich für unser Produkt entschieden haben.

### www.logitech.com/ithink

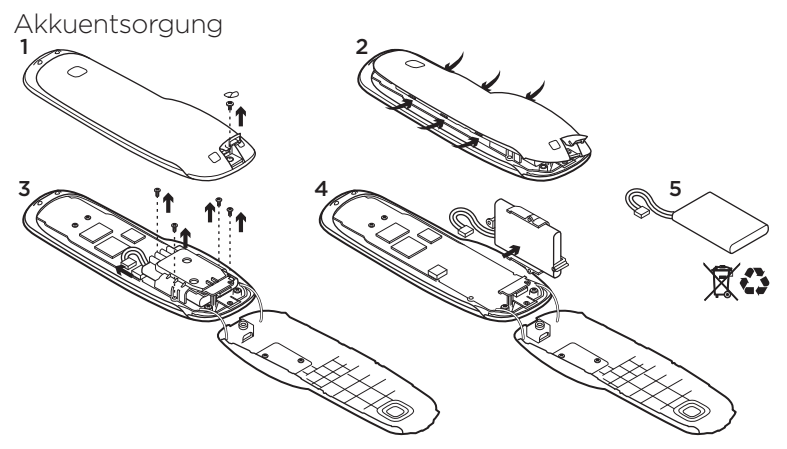

- Öffnen Sie die Abdeckung des USB-Anschlusses und entfernen Sie das Etikett. Entfernen Sie anschließend die Schraube.
- 2. Lösen Sie die untere von der oberen Abdeckung.
- Lösen Sie die vier Schrauben, mit denen der Akkuhalter befestigt ist. Trennen Sie den Akkuanschluss.

- Entfernen Sie den Akkuhalter und lösen Sie anschließend den Akku aus seiner Halterung.
- 5. Entsorgen Sie den Akku entsprechend den in Ihrer Region gültigen Bestimmungen.

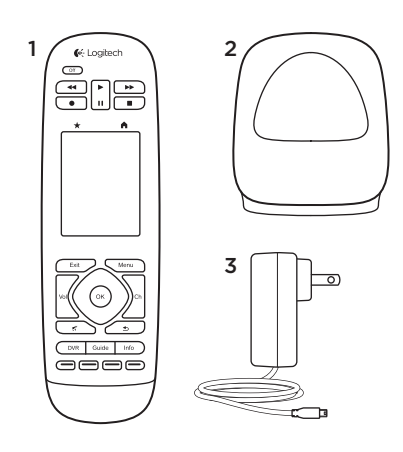

Contenu du coffret

- 1. Télécommande
- 2. Base de charge
- 3. Adaptateur secteur
- 4. Câble USB

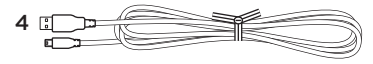

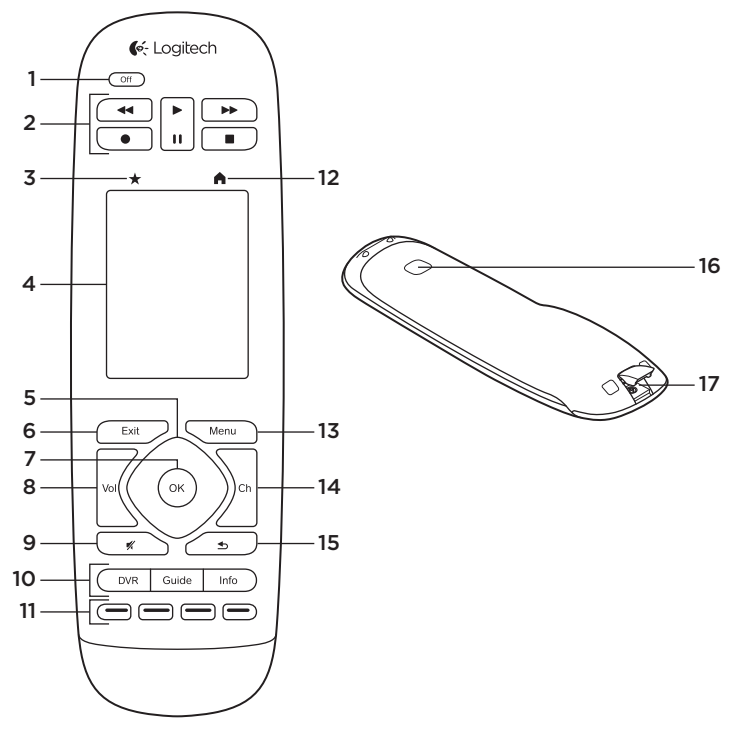

44 Français

## Présentation du produit

- **1. Bouton Off** Met l'ensemble de votre système hors tension.
- 2. Commandes vidéo Fonctions AV standard.
- 3. Préférées Affiche l'écran Préférées.
- 4. Ecran LCD tactile Permet d'afficher, lancer et modifier vos activités et chaînes préférées, d'utiliser le pavé numérique à l'écran, de modifier les paramètres et d'obtenir de l'aide.
- Navigation directionnelle Appuyez sur l'un des coins du pavé tactile pour vous déplacer dans la direction correspondante dans une liste ou un menu.
- 6. Exit Permet de quitter une liste ou un menu.
- 7. OK Permet de sélectionner une option.
- 8. Commande de volume Appuyez sur le haut pour augmenter le volume ou sur le bas pour le diminuer.
- 9. Sourdine

10. Commandes satellite/câble

DVR ouvre un menu d'enregistrement/lecture. Guide ouvre les programmes des chaînes du câble/satellite. Info fournit des informations sur les programmes.

- **11. Boutons de navigation de couleur** Fonctions de câble, satellite et lecteur Blu-ray.
- 12. Accueil Affiche l'écran d'accueil.
- 13. Menu Affiche un menu.
- 14. Contrôle des chaînes

Appuyez sur le haut ou sur le bas pour faire défiler les chaînes dans le sens souhaité.

- **15. Précédent** Appuyez pour passer à la chaîne précédente.
- 16. Capteur infrarouge Permet de transférer les commandes de contrôle de dispositif (apprentissage infrarouge) d'une autre télécommande.
- 17. Port micro-USB Permet de connecter la télécommande Harmony à un PC pour accéder à My Harmony et la charger tout en la mettant à jour.

Configuration du produit

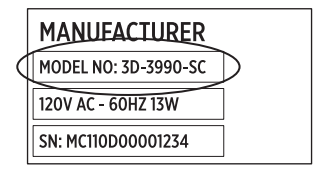

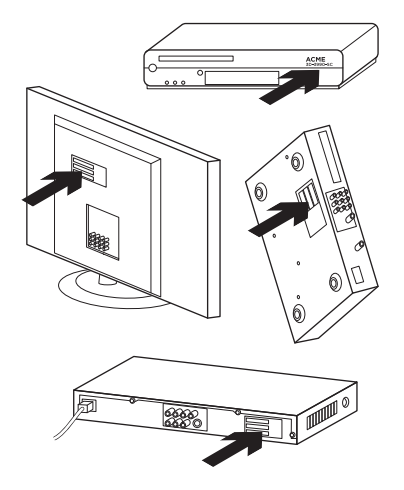

Pour configurer votre nouvelle télécommande Harmony, vous devez procéder comme suit:

- 1. Recherchez les noms des fabricants de vos dispositifs ainsi que leurs numéros de modèle.
- Notez le câblage des dispositifs de votre système multimédia et la façon dont ils sont connectés entre eux.
- Renseignez le formulaire avec les informations de votre système multimédia.

# Ai-je vraiment besoin de tous les numéros de modèle?

Oui. Il vous seront demandés lors du processus de configuration pour permettre à la télécommande de contrôler vos dispositifs. Il est plus judicieux de tous les récupérer en une seule fois plutôt que de devoir aller et venir entre votre ordinateur et les dispositifs.

# Comment trouver les numéros de modèle?

Ils se trouvent la plupart du temps à l'arrière ou sur le dessous des dispositifs, et figurent parfois sur une étiquette. Veillez à noter correctement le numéro car vous risquez de rencontrer des problèmes en cas d'imprécision ou de numéro incomplet.

#### Qu'est-ce qu'une entrée?

Votre téléviseur peut afficher la vidéo provenant de plusieurs dispositifs multimédia, tels qu'un récepteur du câble/satellite, un lecteur DVD, une console de jeux, etc. Vous pouvez regarder chacun de ces dispositifs en sélectionnant une entrée différente. L'entrée correspond au connecteur situé à l'arrière de votre téléviseur. Votre télécommande Harmony doit savoir quel dispositif est connecté à chaque entrée pour offrir un meilleur contrôle de votre système (certains téléviseurs utilisent le terme "source" plutôt qu'''entrée"). Si vous possédez un récepteur audio vidéo, celui-ci dispose également d'entrées, pour la vidéo et le son. Il est important de bien comprendre ces connexions pour effectuer la configuration. Votre système audio permet-il de commuter la vidéo et le son de votre système ou seulement le son? Le logiciel Harmony vous posera des questions de ce type lors de la configuration.

**Remarque:** certains récepteurs audio plus anciens disposent uniquement d'entrées pour le son, pas pour la vidéo.

#### Comment recueillir les informations sur mon système?

Notez les informations sur votre système multimédia dans les formulaires des pages suivantes. Remarque: si vous possédez plus de six dispositifs, nous vous proposons un formulaire plus long disponible en ligne. Rendez-vous sur www.logitech.com/ support/harmonytouch

Utilisez ce formulaire dans le cas où votre système multimédia utilise le téléviseur comme seule source audio.

|        | Fabricant du téléviseur                   |  |  |
|--------|-------------------------------------------|--|--|
|        | N° de modèle                              |  |  |
|        | Dispositifs connectés                     |  |  |
|        | Entrée                                    |  |  |
|        | Entrée                                    |  |  |
|        | Entrée                                    |  |  |
|        | Entrée                                    |  |  |
| ° ⊗ ⊕° | Fabricant du récepteur du câble/satellite |  |  |
|        | N° de modèle                              |  |  |
|        | Fabricant du lecteur DVD/Blu-ray          |  |  |
|        | N° de modèle                              |  |  |
| 000    | Fabricant de l'autre dispositif           |  |  |
|        | N° de modèle                              |  |  |
| 000    | Fabricant de l'autre dispositif           |  |  |
|        | N° de modèle                              |  |  |

Utilisez ce formulaire dans le cas où votre système multimédia se compose notamment d'un téléviseur et d'un récepteur AV.

|         | Fabricant du téléviseur                   |
|---------|-------------------------------------------|
|         | N° de modèle                              |
|         | Dispositifs connectés                     |
|         | Entrée                                    |
|         | Entrée                                    |
|         | Entrée                                    |
|         | Entrée                                    |
|         | Fabricant du récepteur AV                 |
|         | N° de modèle                              |
|         | Dispositifs connectés                     |
|         | Entrée                                    |
|         | Entrée                                    |
|         | Entrée                                    |
|         | Entrée                                    |
| ° ⊗ ⊕ ° | Fabricant du récepteur du câble/satellite |
|         | N° de modèle                              |
|         | Fabricant du lecteur DVD/Blu-ray          |
|         | N° de modèle                              |
| 000     | Fabricant de l'autre dispositif           |
|         | N° de modèle                              |

Exemple de système multimédia:

|             | Fabricant du téléviseur                                         |                                          |  |  |
|-------------|-----------------------------------------------------------------|------------------------------------------|--|--|
|             | N° de modèle                                                    | Vizio                                    |  |  |
|             | Dispositifs connectés<br>Entrée L32 HDTV 10A                    |                                          |  |  |
|             | Entrée                                                          | HDMI1 utilisé par le récepteur du câble  |  |  |
|             | Entrée                                                          | HDMI2 utilisé par le lecteur DVD/Blu-ray |  |  |
|             | Entrée                                                          | HDMI3 utilisé par la Xbox 360            |  |  |
| ° 🏶 🛛 🖓 🕆 🕲 | Fabricant du récepteur du câble/satellite<br>Scientific Atlanta |                                          |  |  |
|             | N° de modèle                                                    | Explorer 3100                            |  |  |
|             | Fabricant du le                                                 | cteur DVD/Blu-ray<br>Pioneer             |  |  |
|             | N° de modèle                                                    | DV-414                                   |  |  |
| 000         | Fabricant de l'autre dispositif<br>Microsoft                    |                                          |  |  |
|             | N° de modèle                                                    | Xbox 360                                 |  |  |
| 000         | Fabricant de l'autre dispositif                                 |                                          |  |  |
|             | N° de modèle                                                    |                                          |  |  |

#### Vérification

Avant de poursuivre, assurez-vous d'avoir correctement relevé toutes les entrées. Pour les vérifier:

- 1. Mettez tous vos dispositifs multimédia sous tension.
- Passez d'une entrée à l'autre de votre téléviseur à l'aide de la télécommande d'origine. La plupart des télécommandes de téléviseur dispose d'un bouton de source ou d'entrée.
  - Remarque: si vous utilisez un récepteur AV, utilisez la télécommande de celui-ci pour passer d'une entrée vidéo à une autre.
- Appuyez sur le bouton de source ou d'entrée et vérifiez ce qui s'affiche sur votre téléviseur.
  - Quelle entrée est affichée sur votre téléviseur? La plupart des téléviseurs affichent le nom de l'entrée.
  - Quel contenu vidéo s'affiche à l'écran? S'agit-il du câble/ satellite, du DVD, etc.?

- Vérifiez votre formulaire et assurez-vous d'avoir noté la bonne entrée pour chaque dispositif.
- **5.** En cas d'erreur, corrigez le formulaire.

Une fois que vous avez sélectionné toutes les entrées de votre téléviseur et que vous les avez vérifiées sur le formulaire, vous pouvez procéder à la configuration de la télécommande Harmony.

#### Configuration de la télécommande Harmony

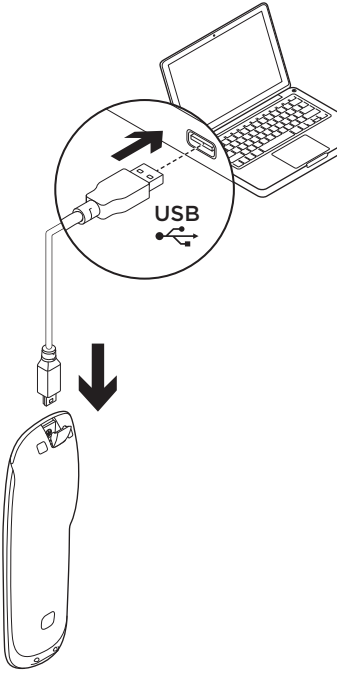

- Lancez un navigateur Web. Rendez-vous sur www.myharmony.com.<sup>1</sup>
- 2. Connectez-vous.
  - S'il s'agit de votre première télécommande Harmony, cliquez sur Créer un compte.
  - Si vous disposez déjà d'un compte MyHarmony, saisissez votre nom d'utilisateur et mot de passe, et cliquez ensuite sur Connexion.
- **3.** Suivez les instructions à l'écran de façon à:
  - créer un compte ou vous connecter à votre compte existant;
  - connecter la télécommande Harmony à votre ordinateur à l'aide du câble micro-USB lorsque vous y êtes invité;
  - ajouter jusqu'à 15 dispositifs;
  - créer des activités (Regarder la TV, par exemple);

1 Les plates-formes prises en charge sont les suivantes:

- Microsoft Windows 7 avec Internet Explorer 8+, Firefox 11+ ou Chrome 16+ (navigateurs 32 bits)
- Microsoft Windows XP ou Vista avec Internet Explorer 8+, Firefox 11+ ou Chrome 16+ (navigateurs 32 bits)
- Mac OS 10.5+ avec Safari 4+ ou Firefox 11+ (navigateurs 32 bits)

- configurer jusqu'à 50 chaînes préférées. (Jusqu'à 50).
- 4. Cliquez sur Sync lorsque vous y êtes invité.
- 5. Déconnectez la télécommande Harmony de l'ordinateur une fois la synchronisation effectuée.

# Instructions de création d'une activité

- Choisissez les dispositifs liés à l'activité.
- Spécifiez quel dispositif change de chaîne et contrôle le volume, le cas échéant.
- Indiquez les entrées utilisées et la manière dont elles sont sélectionnées.
- Répondez aux autres questions spécifiques à votre système.

Charge de la batterie

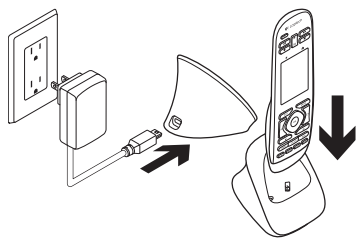

Si l'icône de la batterie apparaît en rouge sur l'écran tactile, cela veut dire que celle-ci présente une puissance faible et qu'il vous faut la charger. Une charge complète prend environ 2 heures et offre une autonomie de 3 jours. Le temps de charge et la longévité de la batterie peuvent varier en fonction de l'utilisation et d'autres conditions.

Pour charger la batterie:

- 1. Connectez la base de charge à une prise secteur à l'aide de l'adaptateur secteur.
- Placez la télécommande Harmony sur sa base de charge. Une icône de batterie apparaît alors à l'écran.

# Utilisation du produit

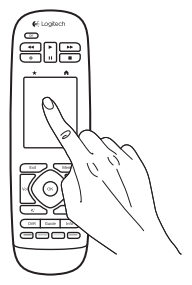

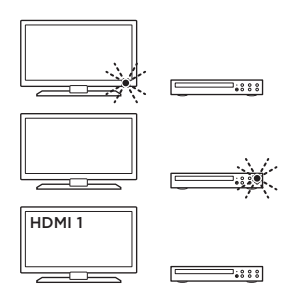

#### Activités

La télécommande Harmony est une télécommande universelle basée sur les activités qui permet de contrôler de nombreux types de dispositifs multimédia en utilisant des signaux infrarouges dans la ligne de visée. Une activité correspond à une utilisation spécifique de votre système

multimédia, comme regarder la télévision ou un film et écouter de la musique. La télécommande Harmony permet de simplifier ces activités. Une simple pression sur l'écran tactile permet de mettre les dispositifs requis sous tension et de sélectionner les entrées nécessaires.

La sélection de l'activité Regarder la TV (que vous créez vous-même) permet, par exemple, de mettre sous tension votre téléviseur et vos récepteurs du câble et AV tout en sélectionnant les entrées adéquates. Les dispositifs non requis restent tous hors tension. La télécommande Harmony est maintenant prête pour contrôler les dispositifs requis pour regarder une émission. L'écran principal de votre Harmony Touch contient des boutons et des éléments tactiles facilitant la navigation entre les fonctions de la télécommande.

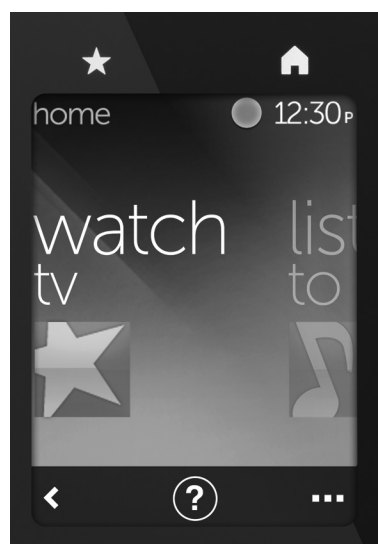

#### Boutons

- ★ Préférées Vous permet d'accéder à vos chaînes préférées.
- Accueil Vous renvoie vers l'écran d'accueil principal contenant la liste de toutes les activités et de tous paramètres.

### Ecran tactile

L'écran tactile vous permet de sélectionner les fonctions suivantes:

- Retour Vous renvoie vers l'écran précédent.
- (?) AideLance l'aide interactive.
- Dispositifs Vous permet d'accéder à la liste des dispositifs que vous avez configurés sur MyHarmony.com.

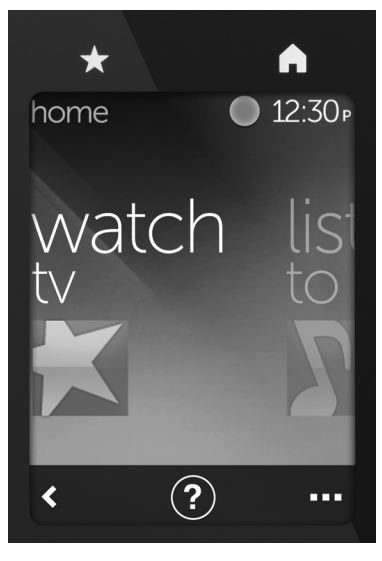

#### Sélection des activités

- 1. Appuyez sur l'écran tactile pour l'activer.
- Sur l'écran d'accueil, glissez votre doigt vers la gauche ou la droite afin d'afficher les activités.
- 3. Appuyez sur une activité pour la lancer. Les commandes associées à l'activité s'affichent.

Remarque: glissez votre doigt vers le haut ou le bas pour parcourir les commandes. Appuyez sur une commande pour la sélectionner. Seules les activités que vous avez créées sont disponibles.

Appuyez sur le bouton **Accueil** pour revenir à l'écran d'accueil.

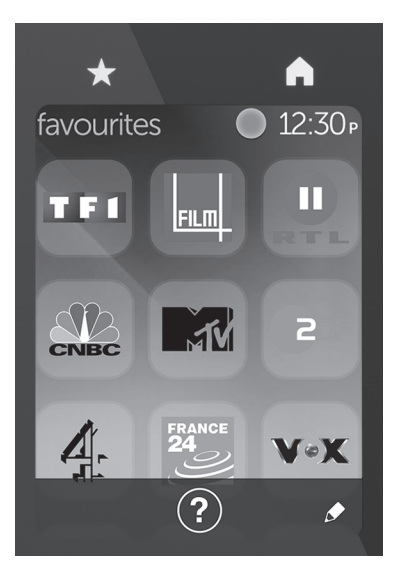

#### Sélection des chaînes préférées

- 1. Appuyez sur l'écran tactile pour l'activer.
- 2. Appuyez sur l'icône Préférées afin de lancer l'écran Préférées.
- 3. Glissez votre doigt vers le haut ou le bas pour naviguer parmi vos chaînes préférées.
- 4. Appuyez sur l'une des chaînes préférées pour la sélectionner.

# Utilisation de l'aide ?

Les obstacles (une personne marchant devant vous, par exemple) ou un trop grand éloignement du téléviseur peut produire des interférences avec les signaux envoyés par la télécommande et la désynchroniser des dispositifs. Il est également possible qu'un dispositif ne se mette pas correctement sous ou hors tension, ou qu'il ne change pas d'entrée de la bonne façon. Utilisez l'aide interactive de la télécommande pour résoudre de tels problèmes.

Pour accéder à l'aide:

- 1. Appuyez sur le bouton Aide (icône en forme de point d'interrogation) sur l'écran tactile.
- Répondez aux questions, suivez les instructions et attendez que la télécommande corrige le problème.

#### Modification des paramètres

- Sur l'écran d'accueil, glissez votre doigt vers la gauche jusqu'à ce que l'option Paramètres apparaisse.
- Appuyez sur les paramètres pour les sélectionner.
- **3.** Les paramètres disponibles incluent notamment:
  - Modification des activités ou dispositifs
  - Réglage de la luminosité
  - Réglage de la durée du rétroéclairage
  - Réglage de l'heure
- 4. Suivez les instructions à l'écran.

# Ajout ou modification d'un dispositif

- Rendez-vous sur www.myharmony.com et connectezvous.
- 2. Cliquez sur Dispositifs.
- Cliquez sur Ajouter un dispositif. Pour modifier un dispositif, cliquez sur son image, puis sur Changer le paramétrage du dispositif.
- 4. Suivez les instructions à l'écran.
- 5. Mettez à jour les activités utilisant le dispositif.
- Connectez la télécommande Harmony à votre ordinateur à l'aide du câble micro-USB.
- 7. Cliquez sur Sync lorsque vous y êtes invité.
- 8. Déconnectez la télécommande Harmony de l'ordinateur une fois la synchronisation effectuée.

**Remarque:** la télécommande Harmony prend en charge jusqu'à 15 dispositifs.

La suppression d'un dispositif a une incidence sur les activités l'utilisant.

# Ajout ou modification d'une activité

- Rendez-vous sur www.myharmony.com et connectezvous.
- 2. Cliquez sur Activités.
- Cliquez sur Ajouter une activité. Pour modifier une activité, cliquez sur son image, puis sur Modifier vos paramètres.
- 4. Suivez les instructions à l'écran.
- Connectez la télécommande Harmony à votre ordinateur à l'aide du câble micro-USB.
- 6. Cliquez sur Sync lorsque vous y êtes invité.
- 7. Déconnectez la télécommande Harmony de l'ordinateur une fois la synchronisation effectuée.

# Pages Produits

Des informations et une assistance supplémentaires sont disponibles en ligne pour votre produit. Prenez le temps de visiter les pages Produits pour en savoir plus sur votre nouvelle télécommande Harmony.

Parcourez les articles en ligne pour obtenir de l'aide en matière de configuration, des conseils d'utilisation ou des informations sur les fonctions supplémentaires.

Connectez-vous avec d'autres utilisateurs sur nos forums communautaires pour demander des conseils, poser des questions et partager des solutions. Dans les pages Produits, vous trouverez un large éventail de contenu:

- Didacticiels
- Dépannage
- Communauté d'entraide
- Logiciels à télécharger
- Documentation en ligne
- Informations sur la garantie
- Pièces de rechange (si disponibles)

Rendez-vous sur www.logitech.com/ support/harmonytouch

# Dépannage

#### Conseils de dépannage de base

Utilisez l'aide (point d'interrogation) sur l'écran tactile pour résoudre les problèmes.

#### Absence de communication entre la télécommande Harmony et MyHarmony

- Vérifiez que le câble USB est bien connecté.
- N'utilisez pas de hub USB.
- Essayez avec un autre port USB.
- Désactivez les bloqueurs de fenêtres publicitaires.
- Fermez votre navigateur et redémarrez votre ordinateur.
- Redémarrez la télécommande: maintenez le bouton Off enfoncé pendant 15 s ou jusqu'à l'apparition du logo Logitech.

#### Mon dispositif n'est pas répertorié sur MyHarmony ou une commande est absente de la télécommande Harmony

- Vérifiez les informations saisies pour le nom du fabricant et le nom du modèle.
- Utilisez la fonction d'apprentissage infrarouge de la télécommande Harmony.

Pour toute aide supplémentaire, rendez-vous sur www.logitech.com/ support/harmonytouch

Qu'en pensez-vous?

Veuillez prendre quelques minutes pour nous faire part de vos commentaires. Nous vous remercions d'avoir acheté notre produit.

### www.logitech.com/ithink

Recyclage de la batterie à la fin du cycle de vie du produit

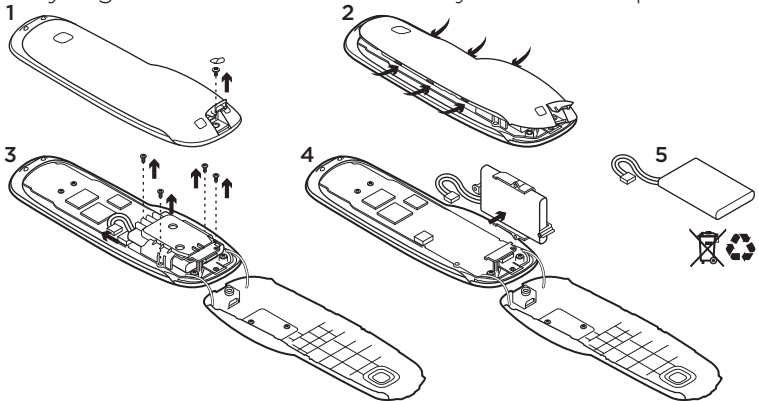

- 1. Ouvrez le cache du port USB et retirez l'étiquette. Retirez ensuite la vis.
- 2. Séparez la partie supérieure de la coque de sa partie inférieure.
- **3.** Retirez les 4 vis du support de la batterie. Débranchez le connecteur de la batterie.

- 4. Retirez le support de la batterie et ôtez ensuite la batterie du support.
- 5. Mettez la batterie au rebut conformément à la réglementation locale.

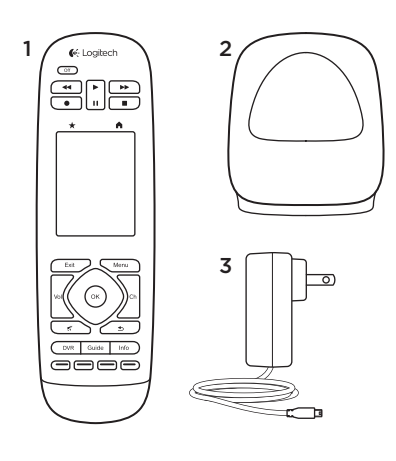

# Pakketinhoud

- 1. Afstandsbediening
- 2. Oplaadstation
- 3. Wisselstroomadapter
- 4. USB-kabel

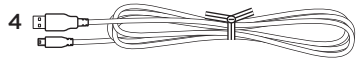

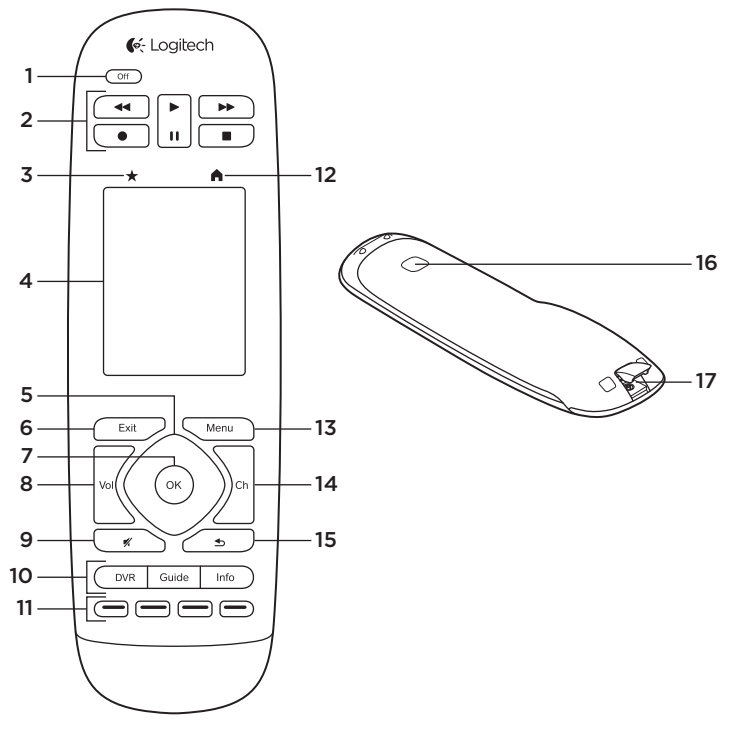

64 Nederlands

### Ken uw product

- 1. Off-knop Schakel uw volledige systeem uit.
- 2. Videoknoppen Voer standaard AV-functies uit.
- **3. Favorieten** Geef het scherm Favorieten weer.
- 4. Lcd-touchscreen Bekijk, start en bewerk activiteiten en favorieten, gebruik het numerieke toetsenblok op het scherm, wijzig instellingen en verkrijg hulp.
- 5. Directionele navigatie Druk op een hoek van de knop voor de gewenste richting in een lijst of menu.
- 6. Exit Sluit een lijst of menu af.
- 7. OK Druk hierop om een optie te selecteren.
- 8. Volumeknop Druk op de bovenkant om het volume te verhogen en op de onderkant om het te verlagen.
- 9. Dempen

10. Satelliet-/kabelknoppen

Met DVR wordt een opname-/ afspeelmenu geopend. Met Guide worden programmalijsten voor satelliet/kabel geopend. Info biedt programmainformatie.

- **11. Gekleurde navigatieknoppen** Voer kabel-, satelliet- of Blurayfuncties uit.
- 12. Home Geef het startscherm weer.
- 13. Menu Geef een menu weer.
- 14. Kanaalknop Druk op de bovenkant om een kanaal omhoog te gaan en op de onderkant om een kanaal omlaag te gaan.
- **15. Vorige** Druk hierop om naar het vorige kanaal te gaan.
- **16. IR-venster** Draag opdrachten (infrarood leren) over van een andere afstandsbediening.
- Micro-USB-poort Sluit de Harmonyafstandsbediening op een pc aan om My Harmony te openen en stroom te krijgen terwijl u bijwerkt.

# Uw product instellen

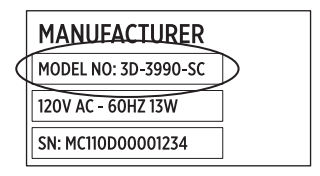

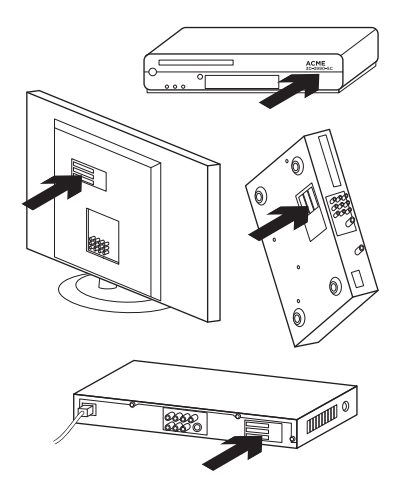

U moet het volgende doen om uw nieuwe Harmony-afstandsbediening in te stellen:

- Zoek de naam van de fabrikant en het modelnummer van uw apparaten.
- 2. Noteer hoe de apparaten van uw thuisentertainmentsysteem bedraad en met elkaar verbonden zijn.
- Vul de gegevens van uw thuisentertainmentsysteem met behulp van het lege formulier in.

#### Heb ik echt al mijn modelnummers nodig?

Ja. Tijdens het installatieproces wordt u om al uw modelnummers gevraagd zodat de afstandsbediening weet hoe uw apparaten bediend moeten worden. U kunt deze beter allemaal tegelijk verzamelen in plaats van steeds heen en weer te moeten lopen tussen uw computer en uw apparaten.

#### Waar kan ik mijn modelnummers vinden?

Bij de meeste apparaten staan ze op de achter- of onderkant, soms op een label. Zorg dat u het nummer nauwkeurig noteert want er kunnen problemen optreden als u een onjuist of onvolledig nummer invoert.

#### Wat is een ingang?

Uw tv kan video afspelen via verschillende thuisentertainmentapparaten: een settopbox, dvd-speler, gameconsole, enz. U selecteert een andere ingang om elk van deze apparaten te gebruiken. De ingang komt ook overeen met de connector aan de achterkant van uw tv. Uw Harmony-afstandsbediening moet begrijpen welk apparaat op welke ingang is aangesloten om uw systeem zo goed mogelijk te kunnen bedienen. (Sommige tv's gebruiken de term 'bron' in plaats van 'ingang'.) Als u een audio-/video-ontvanger gebruikt, heeft deze ook ingangen; voor video en geluid. Het is belangrijk dat u deze verbindingen begrijpt om de installatie te voltooien. Schakelt uw geluidssysteem tussen zowel video als geluid voor uw installatie, of alleen geluid? Tijdens de installatie van de Harmony-software krijgt u vragen hierover.

**N.B.** Sommige oudere audio-ontvangers hebben alleen ingangen voor geluid, niet voor video.

#### Hoe verzamel ik mijn systeemgegevens?

Gebruik de formulieren op de volgende pagina's om de gegevens van uw thuisentertainmentsysteem te noteren.

N.B. Als u meer dan 6 apparaten heeft, hebben we online een uitgebreid formulier dat u kunt gebruiken. Ga naar www.logitech.com/support/harmonytouch Als uw thuisentertainmentsysteem alleen een tv voor geluid gebruikt, gebruikt u dit formulier.

|         | Fabrikant van tv                 |
|---------|----------------------------------|
|         | Modelnummer                      |
|         | Wat is aangesloten?              |
|         | Ingang                           |
|         | Ingang                           |
|         | Ingang                           |
|         | Ingang                           |
| ° 🏶 🕀 ° | Fabrikant van settopbox          |
|         | Modelnummer                      |
|         | Fabrikant van dvd-/BluRay-speler |
|         | Modelnummer                      |
| 000     | Fabrikant van ander apparaat     |
|         | Modelnummer                      |
| 000     | Fabrikant van ander apparaat     |
|         | Modelnummer                      |

Als uw thuisentertainmentsysteem een tv en AV-ontvanger gebruikt, gebruikt u dit formulier.

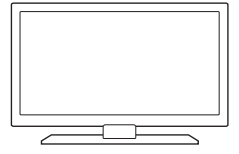

| Fabrikant van tv                 |            |    |
|----------------------------------|------------|----|
| Modelnummer                      |            |    |
| Wat is aangesloten?              |            |    |
| Ingang                           |            |    |
| Ingang                           |            |    |
| Ingang                           |            |    |
| Ingang                           |            |    |
| Fabrikant van AV-ontvanger       |            |    |
| Modelnummer                      |            |    |
| Wat is aangesloten?              |            |    |
| Ingang                           |            |    |
| Ingang                           |            |    |
| Ingang                           |            |    |
| Ingang                           |            |    |
| Fabrikant van settopbox          |            |    |
| Modelnummer                      |            |    |
| Fabrikant van dvd-/BluRay-speler |            |    |
| Modelnummer                      |            |    |
| Fabrikant van ander apparaat     |            |    |
| Modelnummer                      |            |    |
|                                  | Nodorlands | 60 |

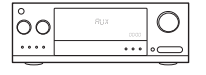

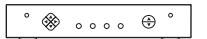

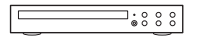

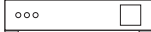

#### Voorbeeld van thuisentertainmentsysteem:

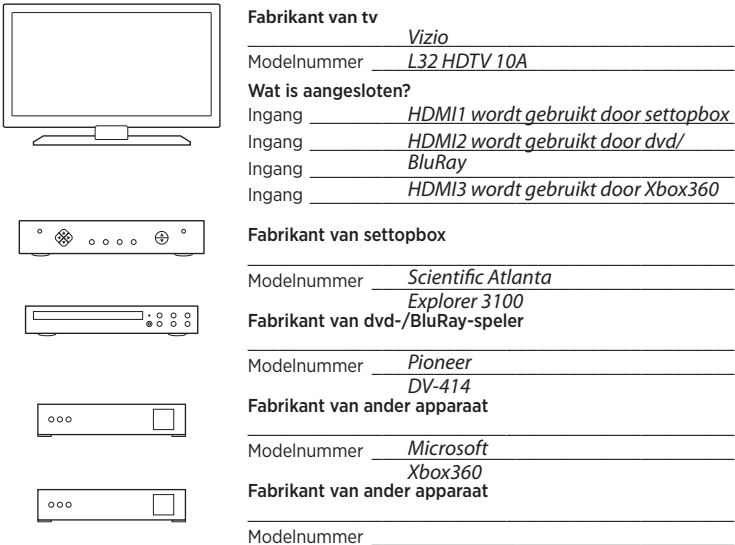

#### Uw werk controleren

Voordat u doorgaat, zorgt u ervoor dat u al uw ingangen juist heeft genoteerd. Zo controleert u uw werk:

- 1. Schakel al uw entertainmentapparaten in.
- 2. Schakel met de oorspronkelijke afstandsbediening van uw tv door de ingangen van de tv. De meeste afstandsbedieningen hebben een knop voor ingangen of bronnen.
  - N.B. Als u een AV-ontvanger gebruikt, gebruikt u de afstandsbediening van de ontvanger om door de videoingangen te schakelen.
- Druk op de knop voor ingangen of bronnen en kijk wat op uw tv wordt weergegeven.
  - Welke ingang wordt op uw tv weergegeven? Vaak ziet u tekst die de ingang weergeeft.
  - Welke video-inhoud ziet u op uw tv? ls het uw settopbox, dvdspeler, enz.?

- 4. Controleer uw formulier en zorg dat u de juiste ingang voor dat apparaat heeft genoteerd.
- **5.** Als deze verschilt, schrijft u de juiste informatie op het formulier.

Als u alle ingangen van uw tv heeft doorlopen en heeft gecontroleerd of u ze juist heeft genoteerd op het formulier, bent u klaar om de Harmonyafstandsbediening in te stellen.

#### De Harmony-afstandsbediening instellen

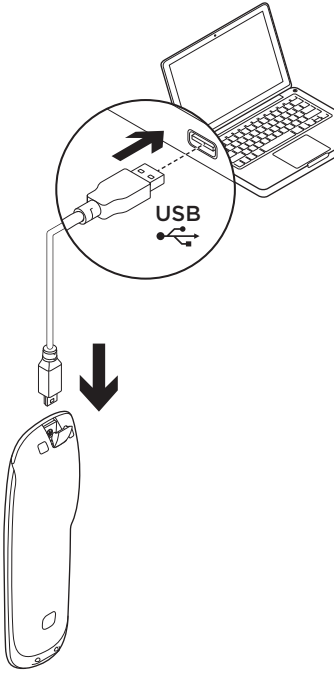

- Open een webbrowser. Ga naar www.myharmony.com.<sup>1</sup>
- 2. Meld u aan.
  - Als dit uw eerste Harmonyafstandsbediening is, klikt u op 'Een account maken'.
  - Heeft u al een MyHarmonyaccount, voer dan uw gebruikersnaam en wachtwoord in en klik vervolgens op 'Aanmelden'.
- 3. Volg de instructies op het scherm om:
  - Een account aan te maken, of u aan te melden bij uw bestaande account.
  - Wanneer u hierom wordt gevraagd, de Harmony-afstandsbediening op uw computer aan te sluiten met de micro-USB-kabel.
  - Apparaten toe te voegen (tot 15).
  - Activiteiten te maken (bijv. 'Tv kijken').
  - 1 De volgende platforms worden ondersteund:
    - Microsoft Windows 7 met Internet Explorer 8+, Firefox 11+ of Chrome 16+ (32-bits browsers)
    - Microsoft Windows XP of Vista met Internet Explorer 8+, Firefox 11+ of Chrome 16+ (32-bits browsers)
    - Mac OS 10.5+ met Safari 4+ of Firefox 11+ (32-bits browsers)
- Uw favoriete kanalen in te stellen (tot 50).
- **4.** Klik op 'Sync' wanneer u hierom wordt gevraagd.
- 5. Ontkoppel na de synchronisatie de Harmony-afstandsbediening van de computer.

#### Richtlijnen voor het maken van een activiteit

- Kies de apparaten die voor de activiteit nodig zijn.
- Indien toepasselijk, geeft u op welk apparaat tussen kanalen wisselt en het volume regelt.
- Geef de gebruikte ingangen op en hoe deze worden geselecteerd.
- Beantwoord aanvullende vragen die uniek zijn voor uw systeem.

De batterij opladen

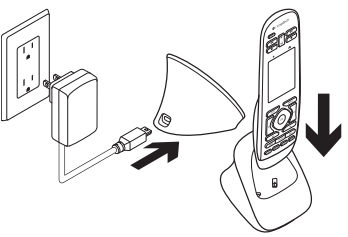

Als het batterijpictogram op het touchscreen rood is wat een laag batterijvermogen aangeeft, laad u de batterij op. De batterij volledig opladen neemt 2 uur in beslag. De batterij gaat na oplading ongeveer 3 dagen mee. De oplaadtijd en batterijlevensduur kan afhankelijk van gebruik en voorwaarden variëren.

Zo laad u de batterij op:

- Sluit het oplaadstation met de wisselstroomadapter op een stopcontact aan.
- 2. Plaats de Harmonyafstandsbediening in het oplaadstation. Er wordt een batterijpictogram op het display weergegeven.

#### Logitech Harmony Touch

Uw product gebruiken

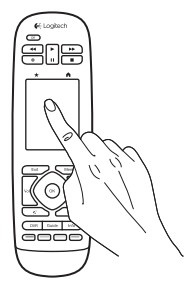

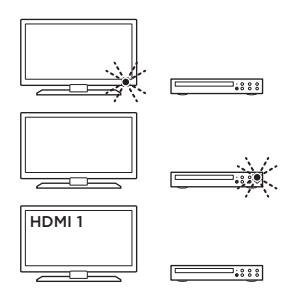

#### Activiteiten

De Harmony-afstandsbediening is een op activiteiten gebaseerde, universele afstandsbediening die veel verschillende typen entertainmentapparaten kan bedienen via direct contact met infraroodsignalen.

Een activiteit is iets wat u doet met uw entertainmentsysteem, zoals tv kijken, een film kijken of naar muziek luisteren. De Harmony-afstandsbediening vereenvoudigt die activiteiten. Een keer drukken op het touchscreen en de vereiste apparaten worden ingeschakeld en de benodigde ingangen geselecteerd.

Als u bijvoorbeeld de activiteit 'Tv kijken' (die u kunt maken) selecteert, worden uw tv, settopbox en AVontvanger ingeschakeld en worden de juiste ingangen geselecteerd. Alle ongebruikte apparaten worden uitgeschakeld. De Harmonyafstandsbediening is nu gereed om de apparaten te bedienen die nodig zijn om een programma te kijken.

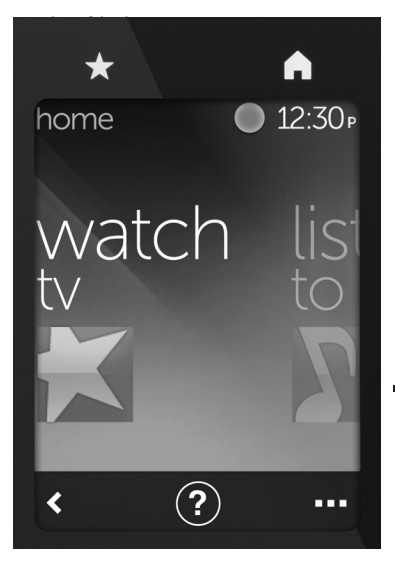

#### Knoppen

★ Favorieten Hiermee gaat u naar uw favoriete kanalen.

Home Hiermee keert u terug naar het startscherm met een lijst van alle activiteiten en instellingen.

#### Touchscreen

Vanuit het touchscreen kunt u de volgende functies selecteren:

- Terug Hiermee gaat u terug naar het vorige scherm.
- (?) Help Hiermee wordt de interactieve zelfhulp gestart.
- ••• Apparaten Hiermee gaat u naar een lijst met alle apparaten die u heeft ingesteld in MyHarmony.com.

#### Logitech Harmony Touch

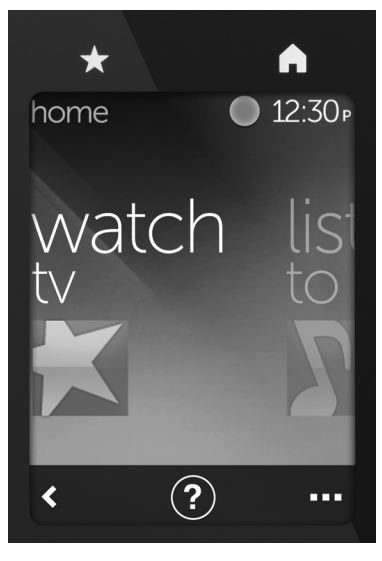

#### Activiteiten selecteren

- 1. Tik op het touchscreen om het te activeren.
- 2. Vanuit het startscherm veegt u naar links of rechts om activiteiten weer te geven.
- **3.** Tik op een activiteit om deze te starten. Opdrachten die zijn gekoppeld aan de activiteit worden weergegeven.

N.B.Veeg omhoog en omlaag om door de opdrachten te navigeren. Tik om een opdracht te selecteren. Alleen de activiteiten die u maakt, zijn beschikbaar.

Druk op de knop **Home** om terug te keren naar het startscherm.

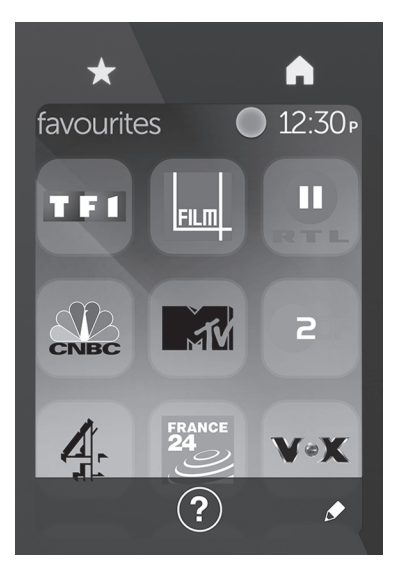

### Favorieten selecteren

- 1. Tik op het touchscreen om het te activeren.
- 2. Tik op het pictogram Favorieten om het scherm Favorieten te openen.
- **3.** Veeg omhoog en omlaag om door uw favorieten te navigeren.
- **4.** Tik om een favoriet kanaal te selecteren.

## Help gebruiken ?

Obstakels (zoals een persoon die voor de afstandsbediening loopt) of een te grote afstand tussen u en uw tv kunnen storing veroorzaken met de signalen die uw afstandsbediening verzendt, waardoor deze niet meer correct gesynchroniseerd is met uw apparaten. Of misschien gaat een apparaat niet aan of uit of schakelt het niet goed tussen ingangen. Gebruik de interactieve zelfhulp van de afstandsbediening om deze problemen op te lossen.

Zo gebruikt u Help:

- 1. Druk op het touchscreen op Help (pictogram van vraagteken).
- Beantwoord de vragen, volg de instructies en wacht tot de afstandsbediening het probleem oplost:

## Instellingen wijzigen

- Vanuit het startscherm veegt u naar links tot u de optie Instellingen ziet.
- 2. Tik erop om instellingen te selecteren.
- **3.** Beschikbare instellingen zijn onder meer:
  - Wijzigingen van activiteiten of apparaten
  - Helderheid instellen
  - Time-out instellen
  - Tijd instellen
- 4. Volg de instructies op het scherm.

# Een apparaat toevoegen of wijzigen

- 1. Ga naar www.myharmony.com en meld u aan.
- 2. Klik op 'Apparaten'.
- Klik op 'Een apparaat toevoegen'. Als u een apparaat wilt wijzigen, klikt u op de afbeelding van het apparaat en vervolgens op 'Apparaatinstellingen wijzigen'.
- 4. Volg de instructies op het scherm.
- 5. Werk de activiteiten bij waarvoor het apparaat gebruikt wordt.
- Sluit de Harmony-afstandsbediening op uw computer aan met de micro-USB-kabel.
- 7. Klik op 'Sync' wanneer u hierom wordt gevraagd.
- 8. Ontkoppel na de synchronisatie de Harmony-afstandsbediening van de computer.

**N.B.** De Harmony-afstandsbediening ondersteunt tot 15 apparaten.

Wanneer u een apparaat verwijderd, is dit van invloed op activiteiten waarvoor het apparaat gebruikt wordt.

#### Een activiteit toevoegen of wijzigen

- 1. Ga naar www.myharmony.com en meld u aan.
- 2. Klik op 'Activiteiten'.
- Klik op 'Een activiteit toevoegen'. Als u een activiteit wilt wijzigen, klikt u op de afbeelding van de activiteit en vervolgens op 'Uw instellingen wijzigen'.
- 4. Volg de instructies op het scherm.
- 5. Sluit de Harmony-afstandsbediening op uw computer aan met de micro-USB-kabel.
- 6. Klik op 'Sync' wanneer u hierom wordt gevraagd.
- 7. Ontkoppel na de synchronisatie de Harmony-afstandsbediening van de computer.

#### Logitech Harmony Touch

## Ga naar Product centraal

Online vindt u meer informatie over en ondersteuning voor uw product. Neem even de tijd om naar Product centraal te gaan om meer te weten te komen over uw nieuwe Harmonyafstandsbediening.

Blader door onlineartikelen voor hulp bij de set-up, gebruikstips of informatie over extra functies.

Kom in contact met andere gebruikers in onze communityforums om advies te krijgen, vragen te stellen en oplossingen te delen. Bij Product centraal vindt u een breed scala aan inhoud:

- Studielessen
- Probleemoplossing
- Ondersteuningscommunity
- Softwaredownloads
- Onlinedocumentatie
- Garantie-informatie
- Reserveonderdelen (indien beschikbaar)

#### Ga naar www.logitech.com/support/ harmonytouch

## Probleemoplossing

#### Basistips voor probleemoplossing

Gebruik Help (vraagteken) op het touchscreen om problemen op te lossen.

#### De Harmony-afstandsbediening communiceert niet met MyHarmony

- Controleer de USB-kabel en de aansluiting.
- Gebruik geen USB-hub.
- Probeer een andere USB-poort.
- Schakel pop-upblokkering uit.
- Sluit uw browser en start de computer opnieuw op.
- Start de afstandsbediening opnieuw: Houd de Off-knop 15 seconden ingedrukt of totdat het Logitechlogo op het display wordt weergegeven.

#### Apparaat wordt niet weergegeven in MyHarmony of de Harmony-afstandsbediening heeft geen opdracht

- Controleer de naam van de fabrikant en het modelnummer van uw apparaten.
- Gebruik de functie voor IR-leren van de afstandsbediening.

Ga voor meer hulp naar www.logitech.com/support/ harmonytouch

## Wat denkt u?

Neem even de tijd om ons uw mening te geven. Hartelijk dank voor de aanschaf van ons product.

## www.logitech.com/ithink

Weggooien van batterijen aan het eind van de productlevensduur

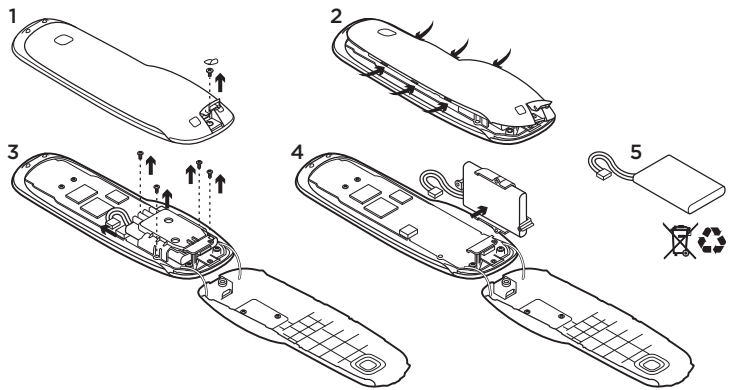

- Open het USB-klepje en verwijder het label. Verwijder vervolgens het schroefje.
- 2. Haal het bovenste deel van het onderste deel.
- Verwijder de 4 schroefjes die de batterijhouder op zijn plek houden. Ontkoppel de batterijconnector.
- Verwijder de batterijhouder en verwijder vervolgens de batterij uit de houder.
- 5. Gooi de batterij en het product volgens plaatselijke wetten weg.

## www.logitech.com/support/harmonytouch

| België/Belgique            | Dutch: +32-(0)2 200 64 44;<br>French: +32-(0)2 200 64 40                                         |
|----------------------------|--------------------------------------------------------------------------------------------------|
| Česká Republika            | +420 239 000 335                                                                                 |
| Danmark                    | +45-38 32 31 20                                                                                  |
| Deutschland                | +49-(0)69-51 709 427                                                                             |
| España                     | +34-91-275 45 88                                                                                 |
| France                     | +33-(0)1-57 32 32 71                                                                             |
| Ireland                    | +353-(0)1 524 50 80                                                                              |
| Italia                     | +39-02-91 48 30 31                                                                               |
| Magyarország               | +36 (1) 777-4853                                                                                 |
| Nederland                  | +31-(0)-20-200 84 33                                                                             |
| Norge                      | +47-(0)24 159 579                                                                                |
| Österreich                 | +43-(0)1 206 091 026                                                                             |
| Polska                     | 00800 441 17 19                                                                                  |
| Portugal                   | +351-21-415 90 16                                                                                |
| Россия                     | +7(495) 641 34 60                                                                                |
| Schweiz/Suisse<br>Svizzera | D +41-(0)22 761 40 12<br>F +41-(0)22 761 40 16<br>I +41-(0)22 761 40 20<br>E +41-(0)22 761 40 25 |

| South Africa                                                        | 0800 981 089                                             |
|---------------------------------------------------------------------|----------------------------------------------------------|
| Suomi                                                               | +358-(0)9 725 191 08                                     |
| Sverige                                                             | +46-(0)8-501 632 83                                      |
| Türkiye                                                             | 00800 44 882 5862                                        |
| United Arab<br>Emirates                                             | 8000 441-4294                                            |
| United Kingdom                                                      | +44-(0)203-024-81 59                                     |
| European,<br>Mid. East., &<br>African Hq.<br>Morges,<br>Switzerland | English: +41-(0)22 761 40 25<br>Fax: +41-(0)21 863 54 02 |
| Eastern Europe                                                      | English: 41-(0)22 761 40 25                              |
| United States                                                       | +1646-454-3200                                           |
| Argentina                                                           | +0800 555 3284                                           |
| Brasil                                                              | +0800 891 4173                                           |
| Canada                                                              | +1-866-934-5644                                          |
| Chile                                                               | +1230 020 5484                                           |
| Colombia                                                            | 01-800-913-6668                                          |
| Latin America                                                       | +1 800-578-9619                                          |
| Mexico                                                              | 01.800.800.4500                                          |

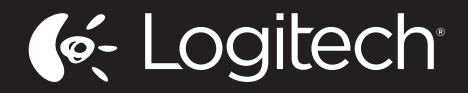

www.logitech.com

© 2012 Logitech. All rights reserved. Logitech, the Logitech logo, and other Logitech marks are owned by Logitech and may be registered. Blu-ray Disc is a registered trademark of the Blu-ray Disc Association. HDMI, the HDMI logo, and High-Definition Multimedia Interface are trademarks or registered trademarks of HDMI Licensing, LLC in the United States and other countries. HDMI connection may not allow transmission of copyrightprotected material, depending on the capability of the display device and the signal source. Microsoft, Windows, Windows logo, and Xbox 360 are trademarks of the Microsoft group of companies. PIONEER and the Pioneer logos are registered trademarks of Pioneer Corporation. Scientific-Atlanta and the Scientific-Atlanta logo are registered trademarks of Cisco Systems, Inc. and/or its affiliates in the U.S. and certain other countries. Vizio is a registered trademark of Vizio, Inc. Wi-Fi is a registered trademark of the Wi-Fi Alliance. All other trademarks are the property of their respective owners. Logitech assumes no responsibility for any errors that may appear in this manual. Information contained herein is subject to change without notice.

620-004082.005

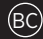